This course is intended for previous Users of ProModel & MedModel who have completed Essentials Training but may not have used the software for a while.

Our hope is that this training will help these Users "brush up" on their skills so they can again use the software to benefit their business.

We have updated this material to show the latest features of ProModel & MedModel

### ProModel/MedModel Basic Refresher Training Webinar

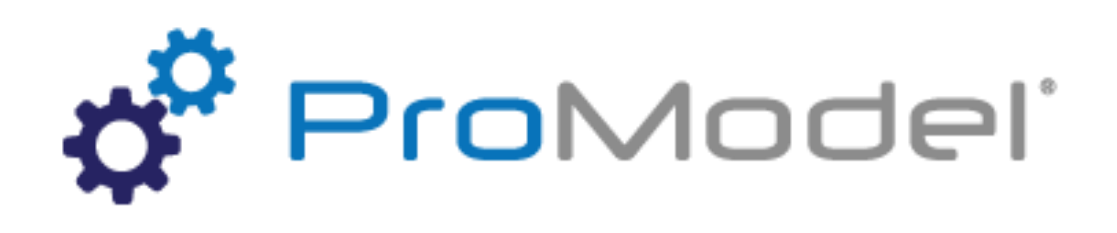

Instructor Info: Bruce Gladwin bgladwin@promodel.com

1/2021 Version 10.5 PM 2021 Refresher Training Webinar For Software Version: 10.5 Copyright © 2021 ProModel Corporation 705 E Timpanogos Pkwy Orem, UT 84097 801-223-4600

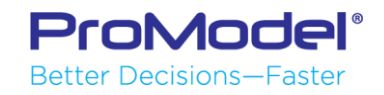

This publication may not be reproduced in whole or in part in any form or by any means, electronic or mechanical, including photocopying, recording, or otherwise, without prior written permission of ProModel Corporation. ProModel and MedModel are registered trademarks of ProModel Corporation.

### Course Objectives

- 1. Review the basic features of ProModel and MedModel
- 2. Provide demonstrations of how to use ProModel / MedModel
- 3. Show model examples
- 4. Answer Attendees' questions (as time allows)

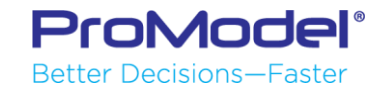

## Agenda

#### Sections

- 1. How to use ProModel / MedModel
- 2. Locations, Entities, Arrivals & Processing
- 3. Resources & how to use them
- 4. Path Networks
- 5. User-Defined Expressions
- 6. Output Viewer
- 7. Scenarios
- 8. Wrap Up

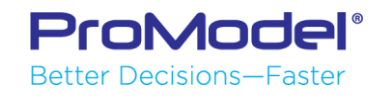

# 1. How to Use PM / MM

1/2018 Version 10.0 PM 2018 Refresher Training Webinar For Software Version: 10.0 Copyright © 2018 ProModel Corporation 556 E Technology Way Orem, UT 84097 801-223-4600

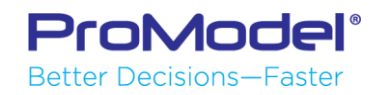

This publication may not be reproduced in whole or in part in any form or by any means, electronic or mechanical, including photocopying, recording, or otherwise, without prior written permission of ProModel Corporation. ProModel and MedModel are registered trademarks of ProModel Corporation.

### About the PM / MM Interface

 PM is essentially driven by <u>tables</u> with records built directly by the User or built automatically in the background as the User works.

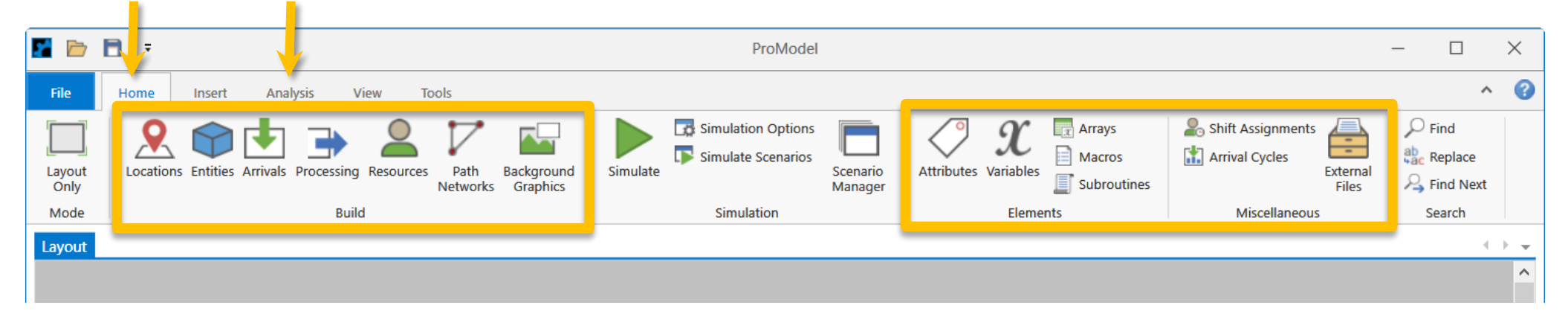

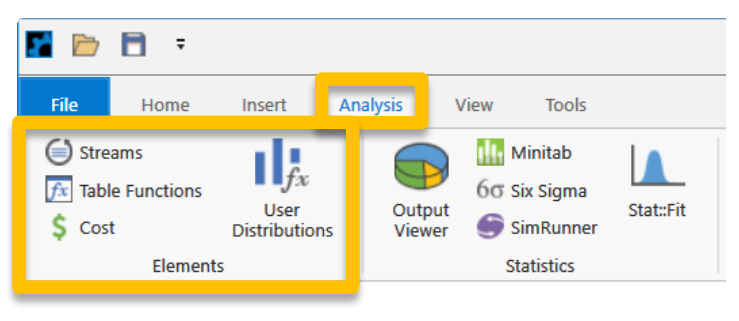

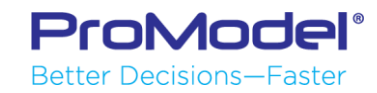

### About the PM / MM Interface

Better Decisions—Faster

 Go to a model element table by using either the ribbon button or a keyboard shortcut.

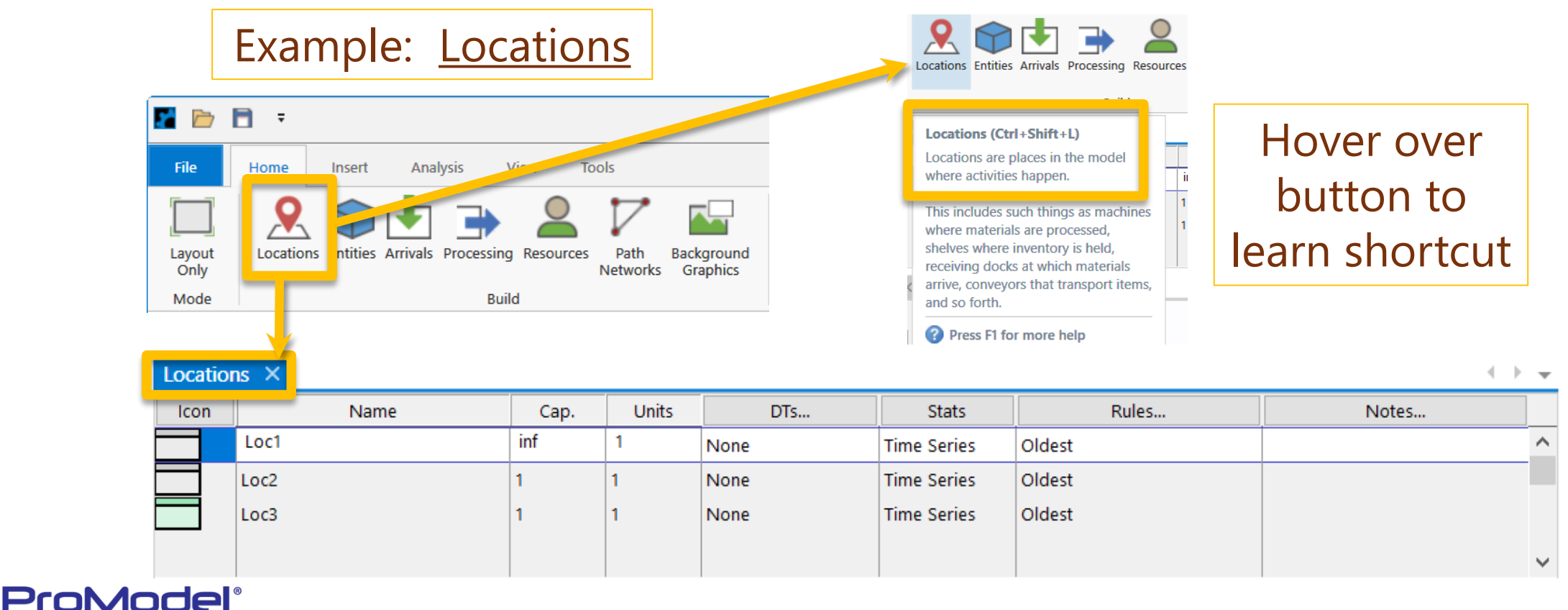

### File Ribbon – Getting Started

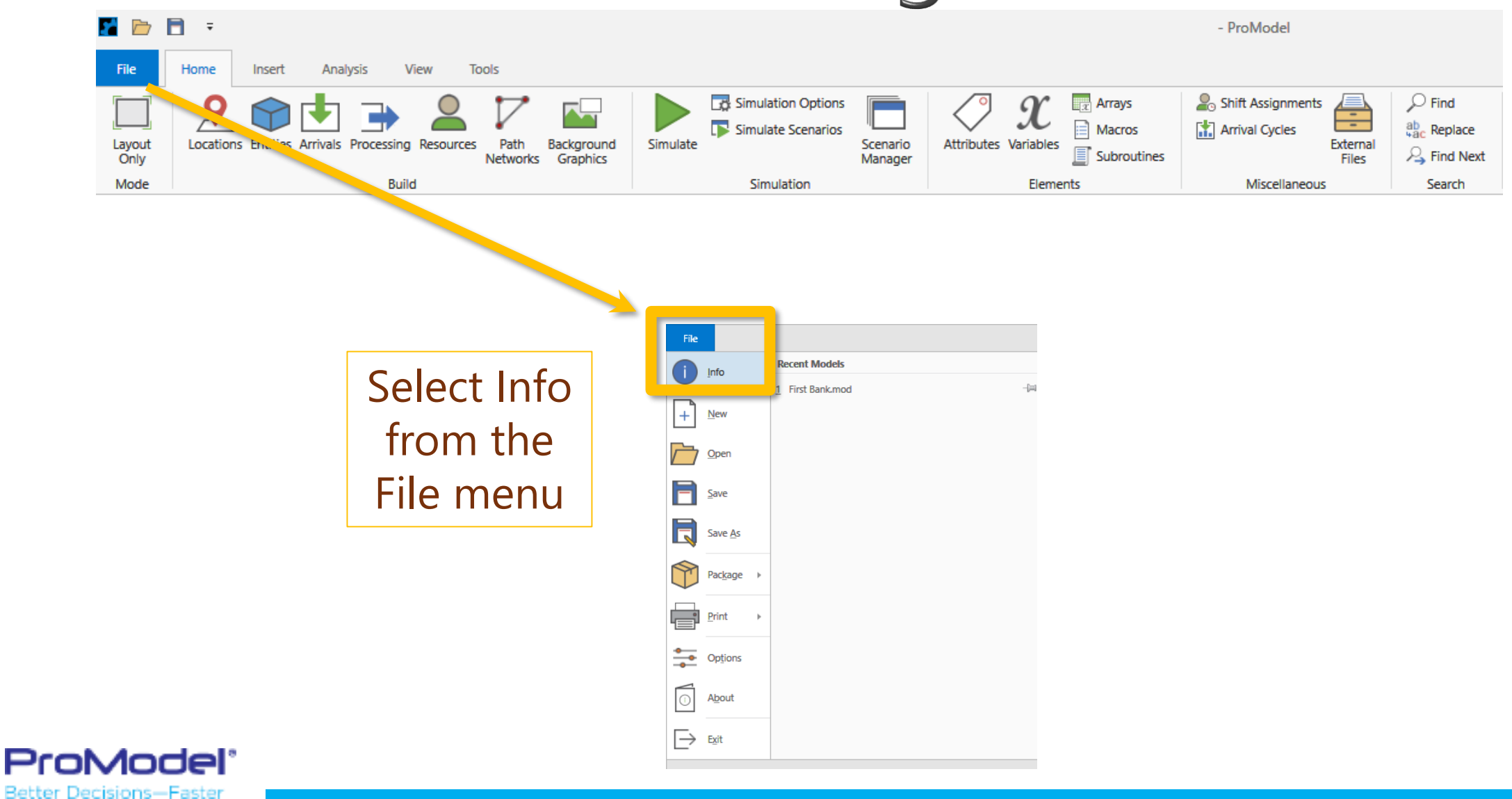

### General Information

- 1. Give the model a title
- 2. Define the default model units
- 3. Define the graphics library
- **4**. Hit "OK"
- 5. Go to "File ... Save As" name, & save the model!

| General Information                                                                |                                                 |
|------------------------------------------------------------------------------------|-------------------------------------------------|
| Title: Fantastic Dan's Barbershop                                                  | Model Notes                                     |
| Graphic Library: ESSENTIALS.GLB                                                    | Browse                                          |
| Model Instructions:                                                                | Browse                                          |
| Units Logi<br>Time Distance<br>Seconds © Feet 1<br>Minutes Meters<br>Hours<br>Days | ic<br>Initialization Logic<br>Termination Logic |
| Use SharePoint Server:                                                             | Test Connection                                 |
| OK Cancel                                                                          | Help                                            |

Note: Model will still work without a Title but you MUST have a file name!

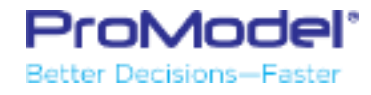

### Adding Background Graphics

- Select "Background Graphics"
- This opens the graphic library with images that can be used as background graphics

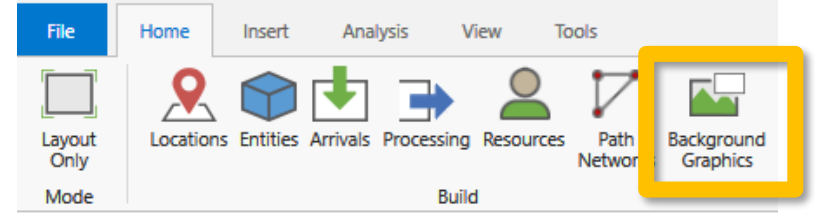

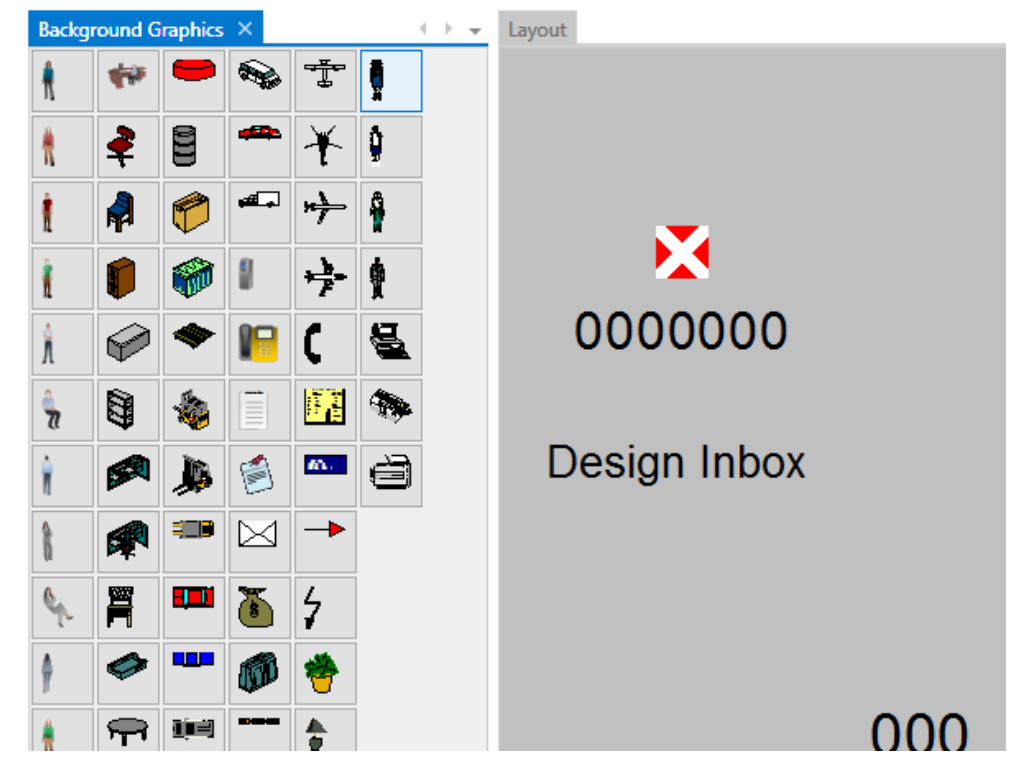

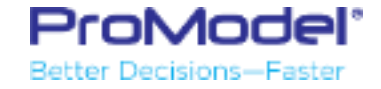

### Scaling a background

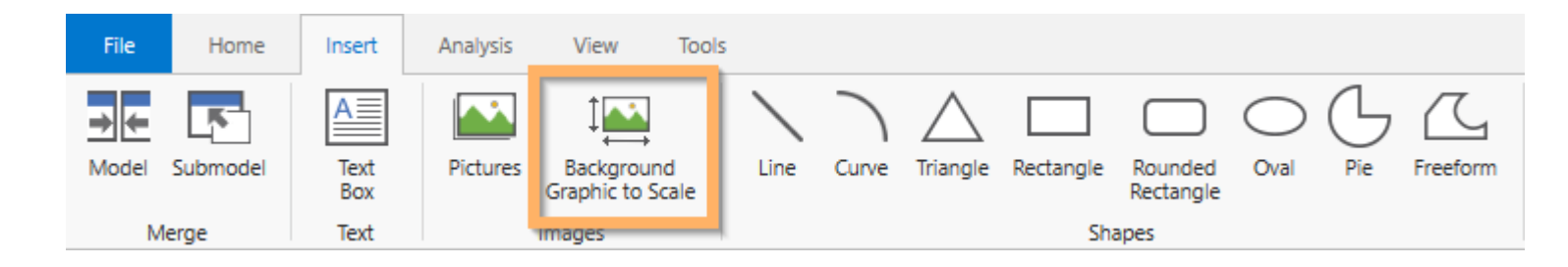

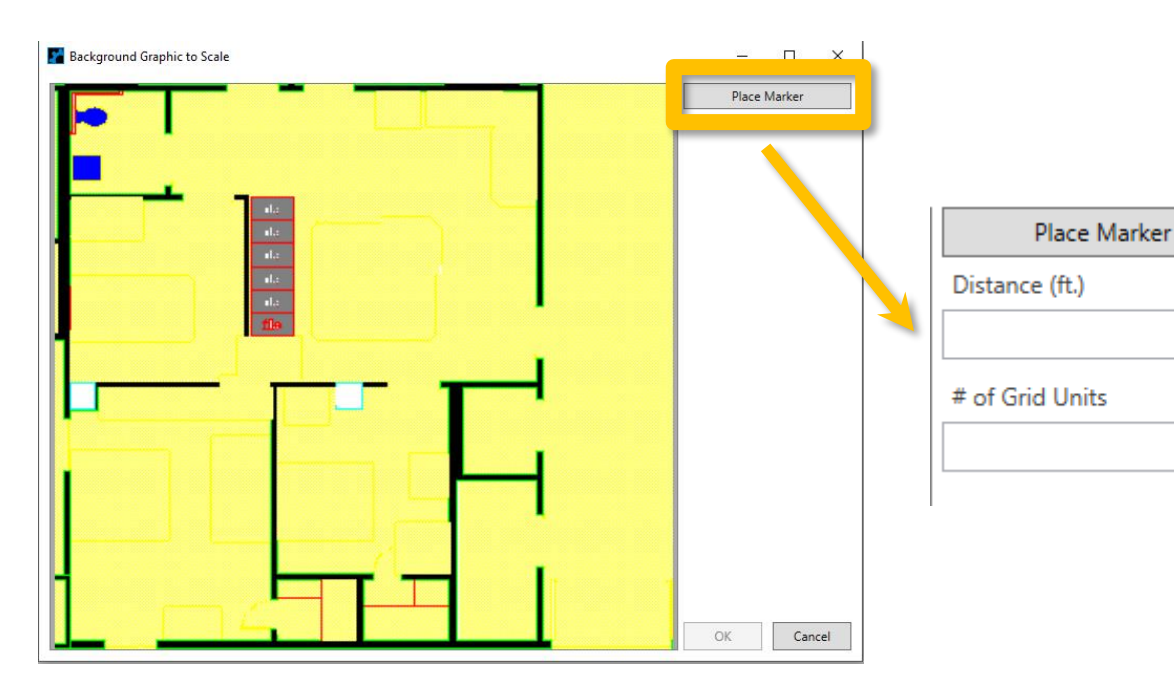

- 1. Click on Background Graphic to Scale
- 2. Click on Place Marker
- 3. Enter Distance and Number of Grid Units

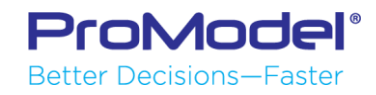

### Scaling the Grid

- From the View ribbon, click on the Grid checkbox then select Grid Settings.
- You may adjust the size of grid units if needed and then select the Scale button.
- Enter the distance or time per grid unit.
- Distance / Grid Units = Distance per Grid Unit
   ProModel®

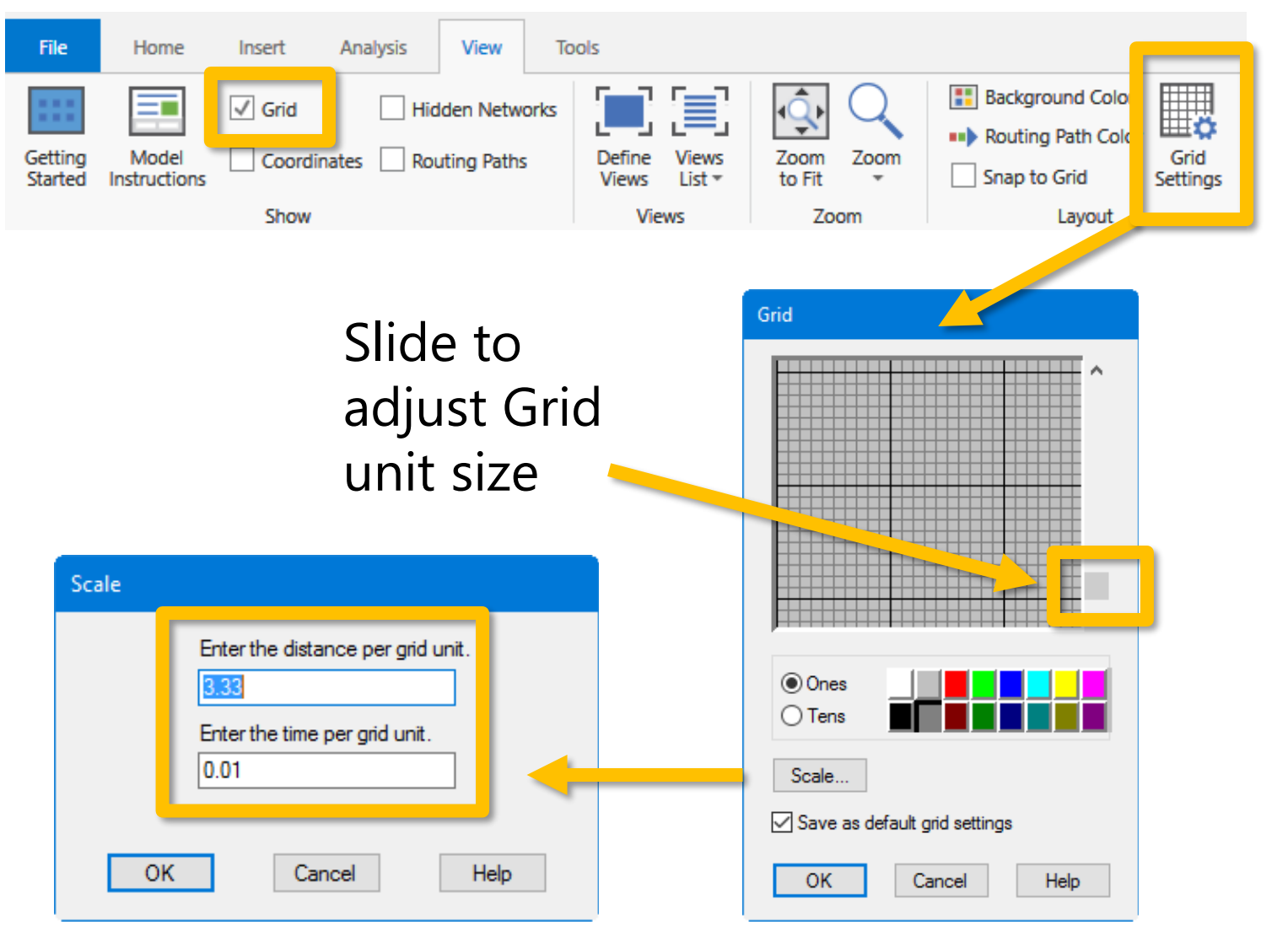

### Saved Model Views

- Saved layout views can be created to help with screen navigation.
- From the View ribbon, select
   Define Views to Add to a list.
- The Views List shows all Views created.

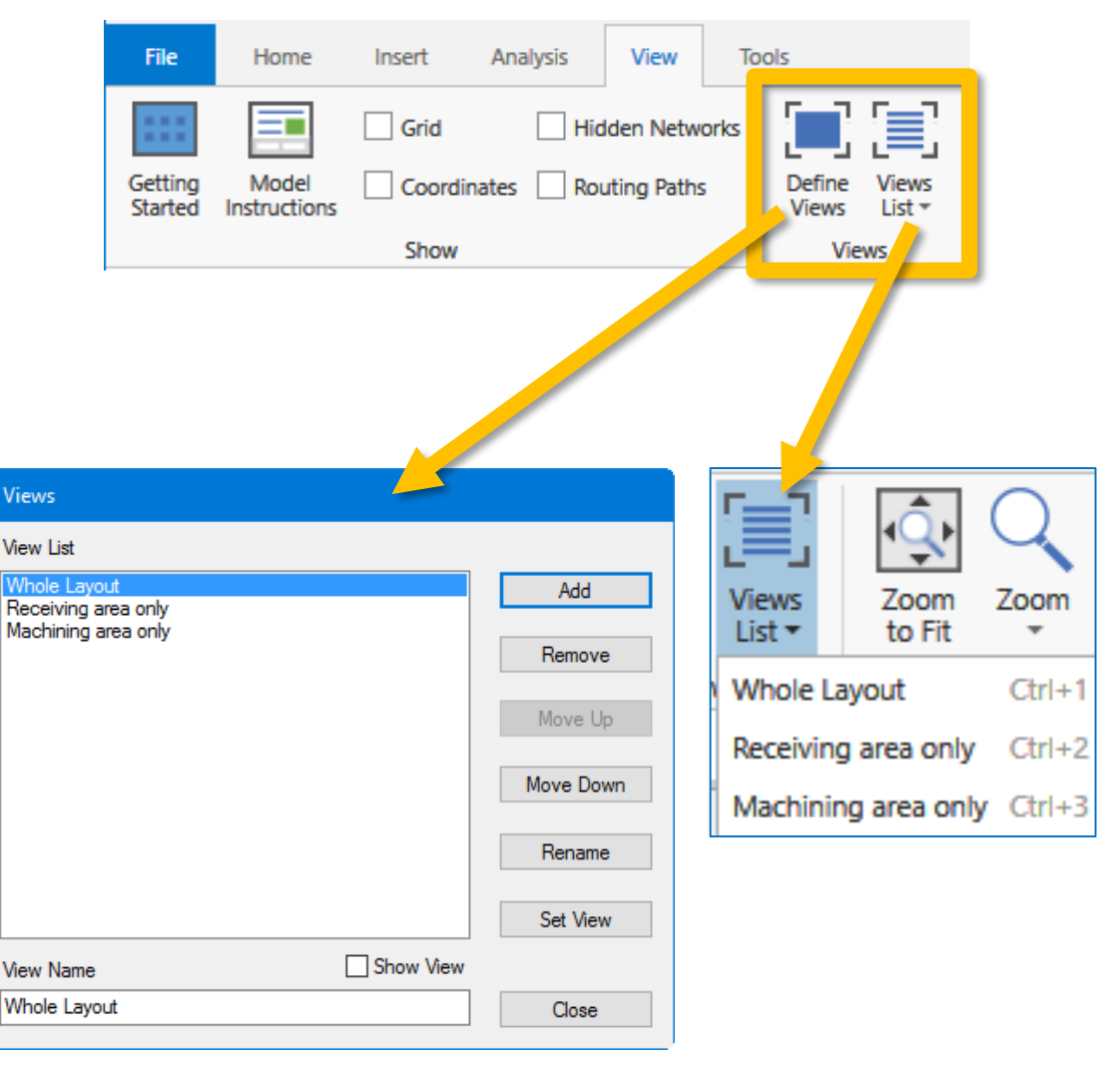

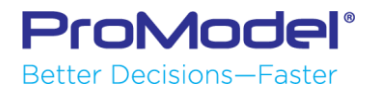

### Creating New Graphics

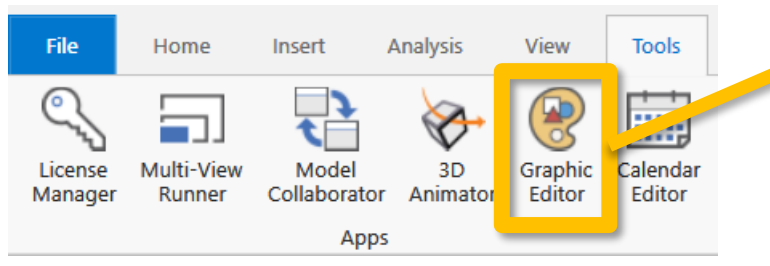

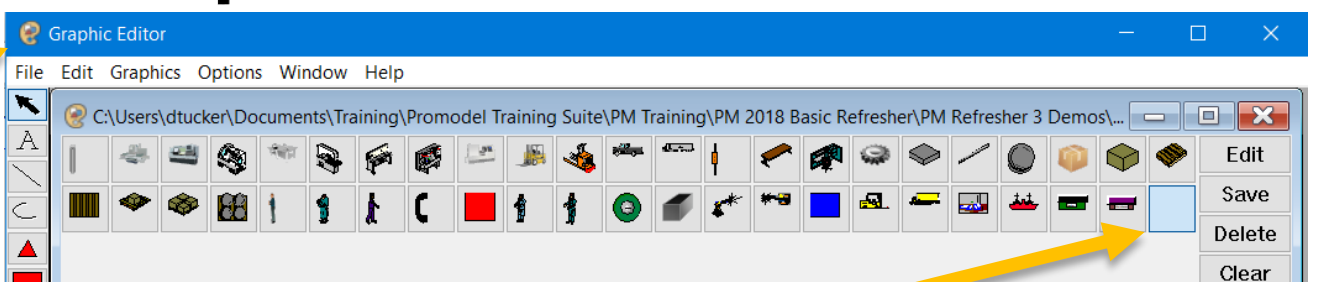

- 1. From the "Tools" menu, choose the "Graphics Editor" ribbon button.
- 2. To create a new graphic select the blank box and use the custom tools to design the new graphic.
- 3. If you have the graphic saved to the clipboard simply select "Paste BMP" or "Paste WMF."
- 4. To import a graphic click on the "edit" button in the top ribbon and select "Import Graphic..." to choose an image from your computer.

#### 🛞 Graphic Editor

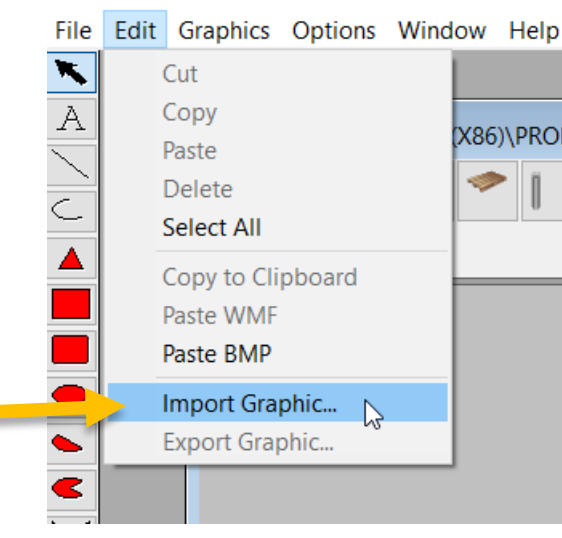

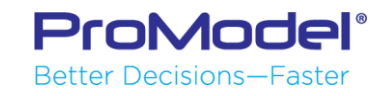

Note: Graphic images MUST be in a model's Graphic Library file if you want to use them as Entities, Resources, & Locations.

**Poll #2** 

### Run the Simulation

To start the simulation
 Click the Play button on the ribbon
 Select Run in Simulation Options
 Or use F10 key or (Fn + F10) keys

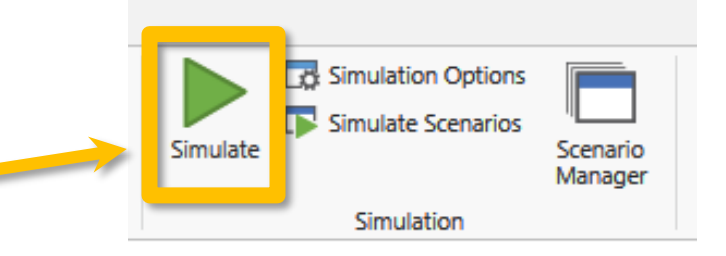

| Simulation Options                                                                  |                                                                                 |
|-------------------------------------------------------------------------------------|---------------------------------------------------------------------------------|
| Output Path:                                                                        | Browse                                                                          |
| Run Name: Baseline                                                                  |                                                                                 |
| Run Length  Time Only  Weekly Time  Calendar Date  Warmun Period                    | Disable Animation Cost Array Export Time Series                                 |
| Warmup Time*: Run 40 hr *Time units default to hours unless otherwise snerified     | At Start  Pause Display Model Notes Trace Show Views Panel General              |
| Clock Precision<br>0.001  Second Hour<br>Minute Day                                 | Adjust for Daylight Saving Time Generate Animation Script Common Random Numbers |
| Output Reporting <ul> <li>Standard</li> <li>Batch Mean</li> <li>Periodic</li> </ul> | Skip Resource DTs if Off-shift                                                  |
| Interval Length: Number of Replications: 1                                          | Output viewer(s) to launch<br>Output Viewer<br>Minitab                          |
| Run OK Car                                                                          | ncel Help                                                                       |

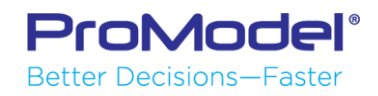

### Runtime Control

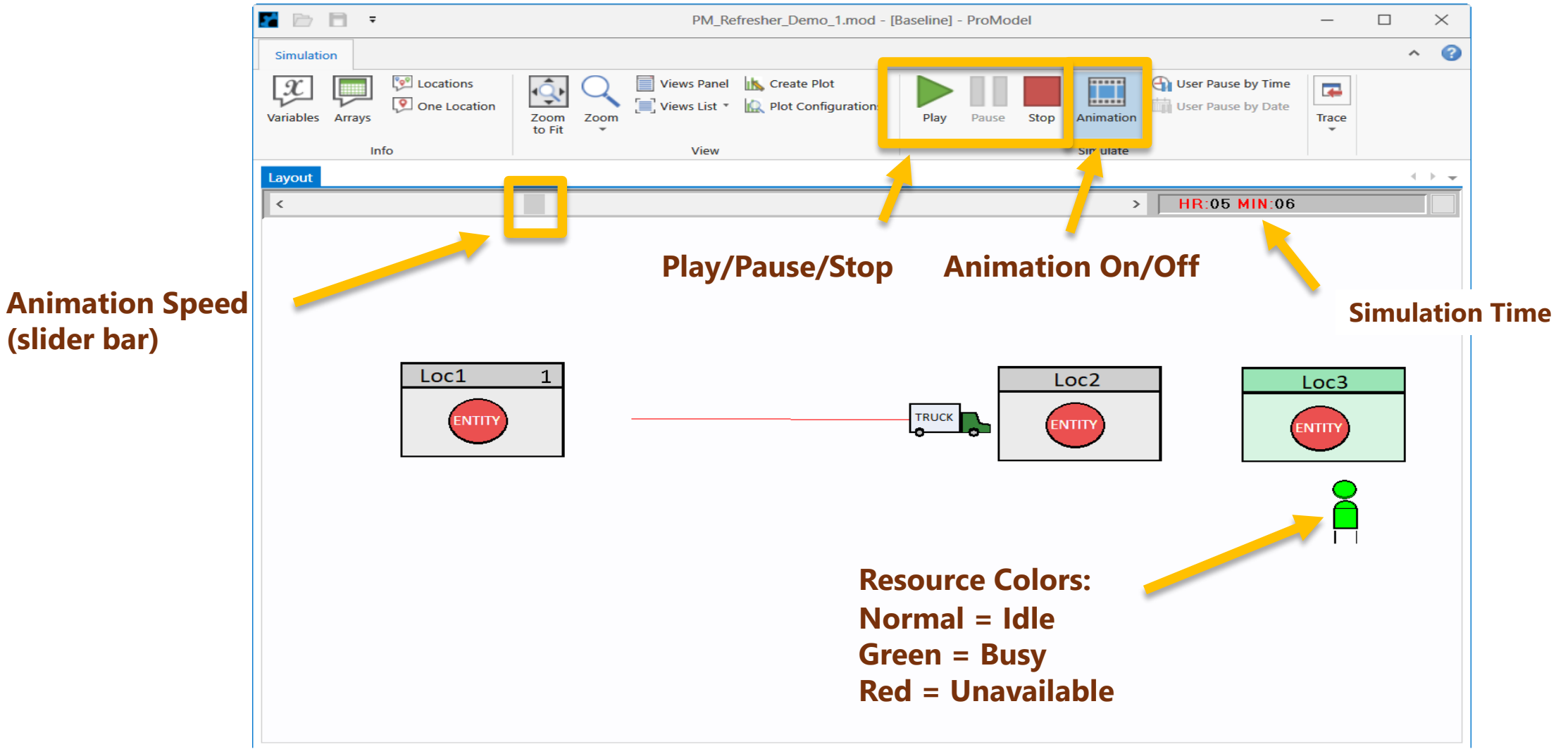

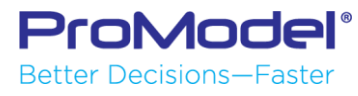

### 2. Locations, Entities, Arrivals & Processing (L.E.A.P.)

1/2018 Version 10.0 PM 2018 Refresher Training Webinar For Software Version: 10.0 Copyright © 2018 ProModel Corporation 556 E Technology Way Orem, UT 84097 801-223-4600

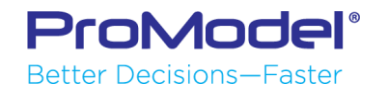

This publication may not be reproduced in whole or in part in any form or by any means, electronic or mechanical, including photocopying, recording, or otherwise, without prior written permission of ProModel Corporation. ProModel and MedModel are registered trademarks of ProModel Corporation.

### **Basic Modeling Elements**

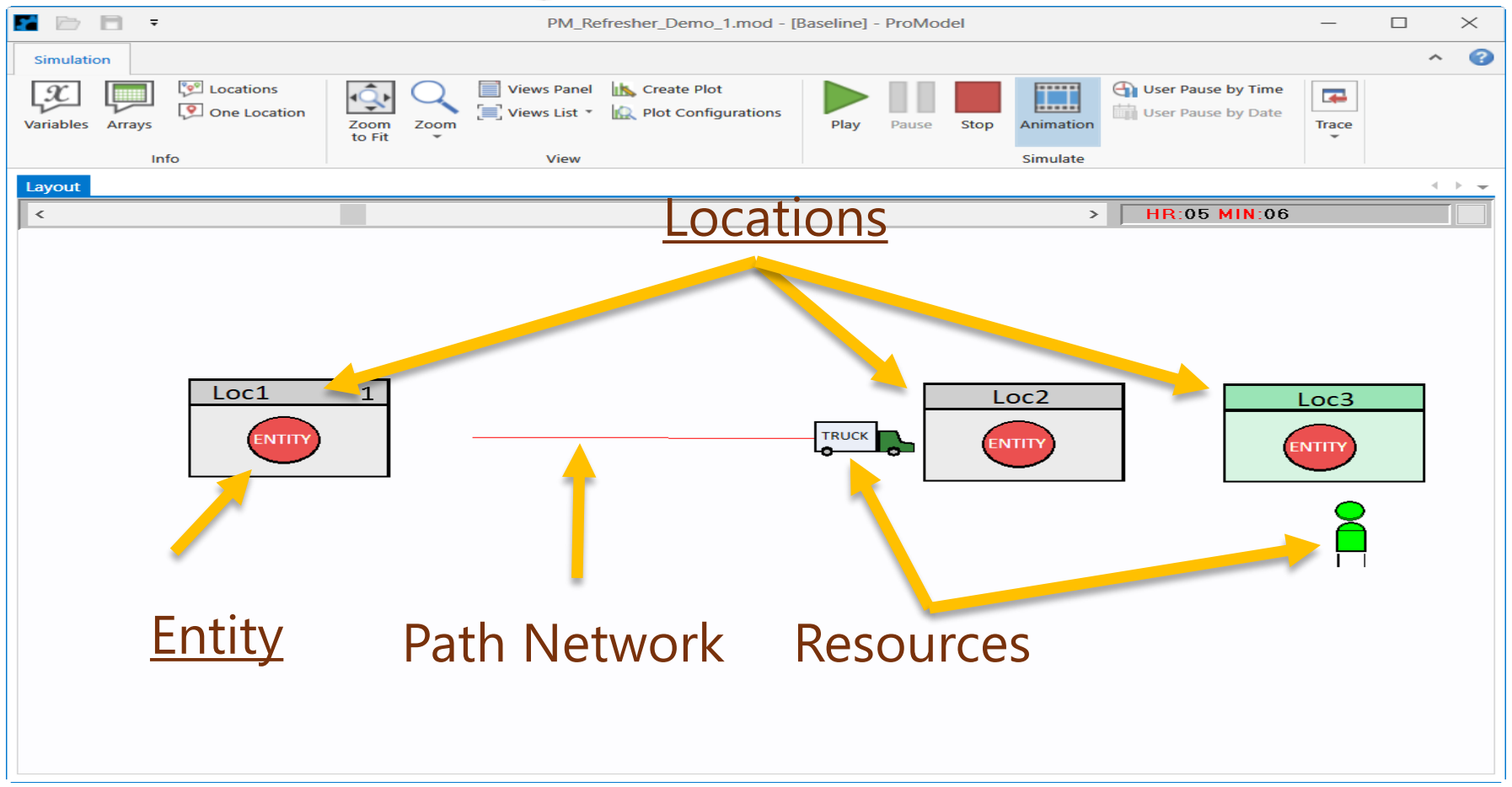

Note: <u>Arrivals</u> are not visible here! <u>Processing</u> may be shown or hidden.

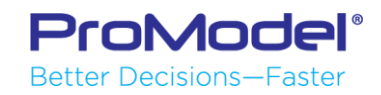

### Create Location (Process Steps)

- Select "Locations" from the Home menu ribbon.
- Click your chosen graphic and click on the layout to add the graphic to your workspace.

Tip: Remember to uncheck the New box if editing an existing Location record

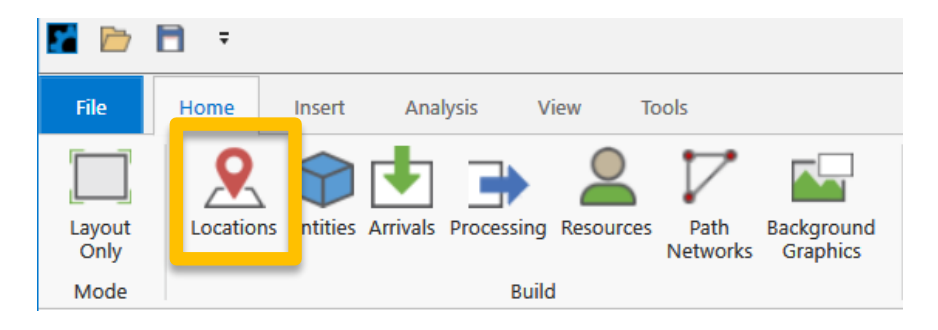

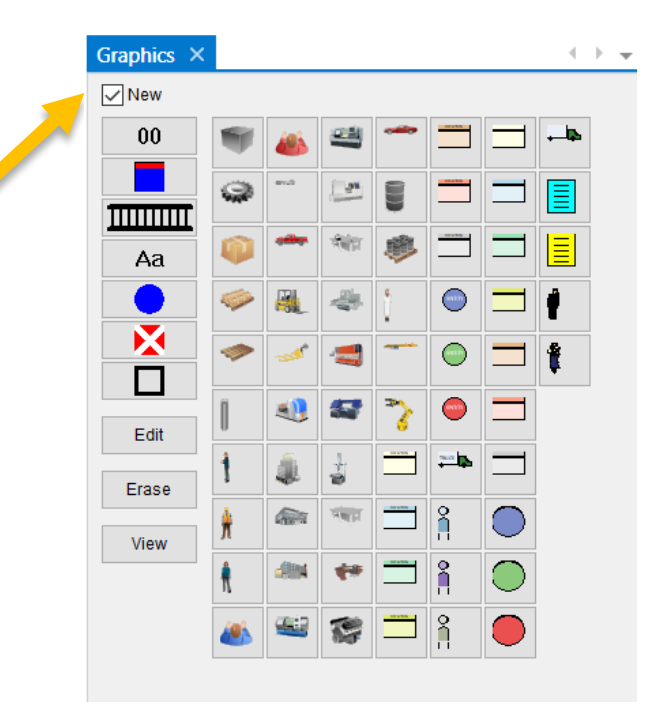

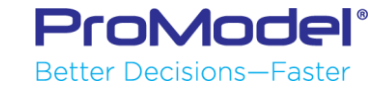

### Location Record & Parameters

#### Add the Location Name

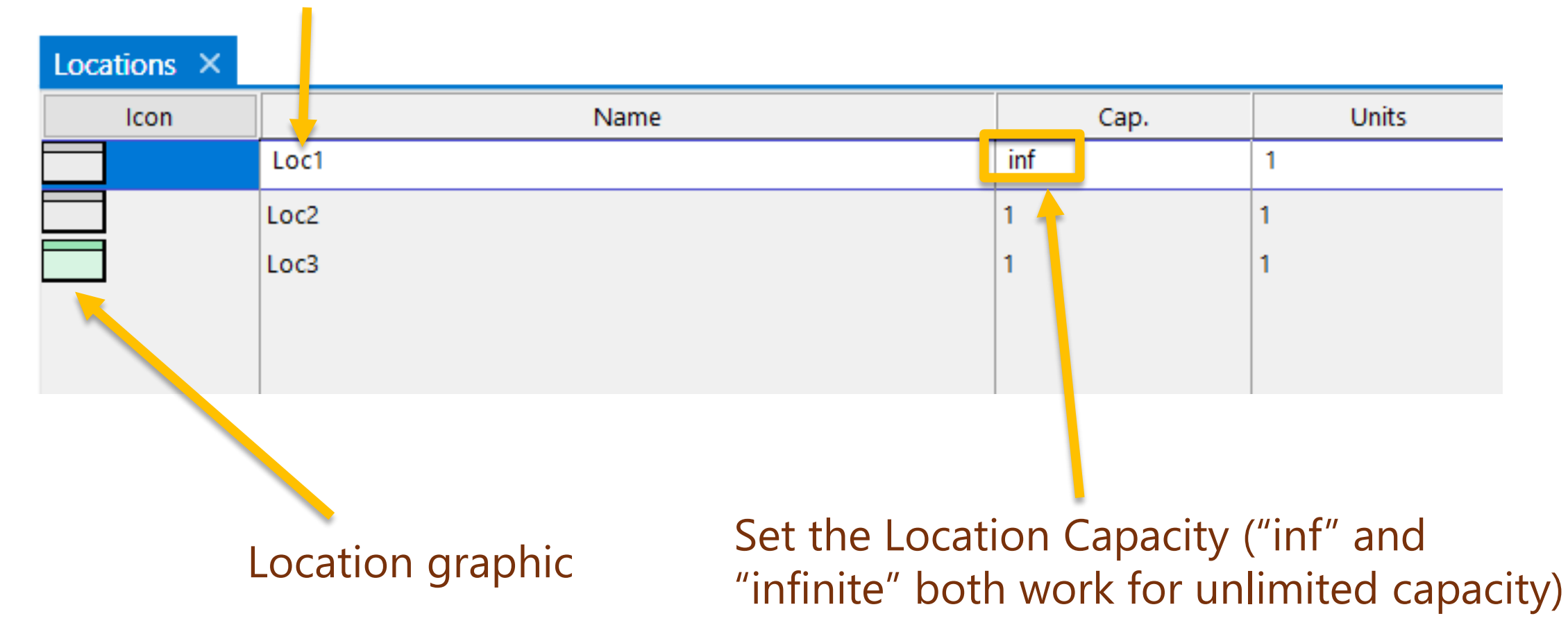

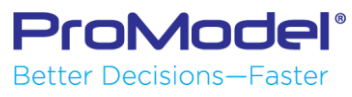

### Create Entity

- Select "Entity" from your Home menu ribbon.
- Left-click an Entity graphic to add it to your model.
- Select the Entity's Record to adjust its parameters.

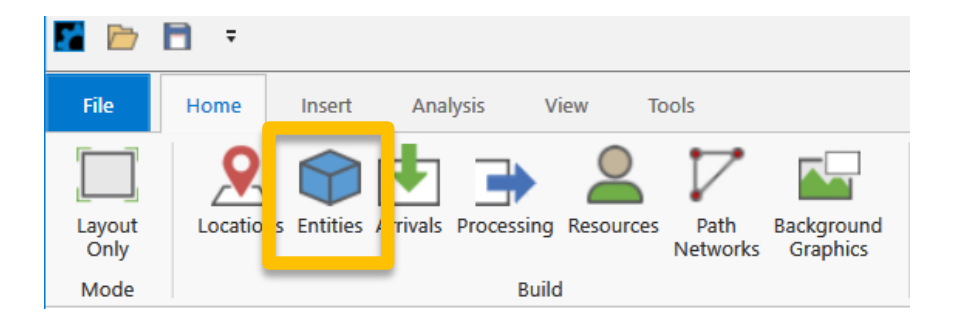

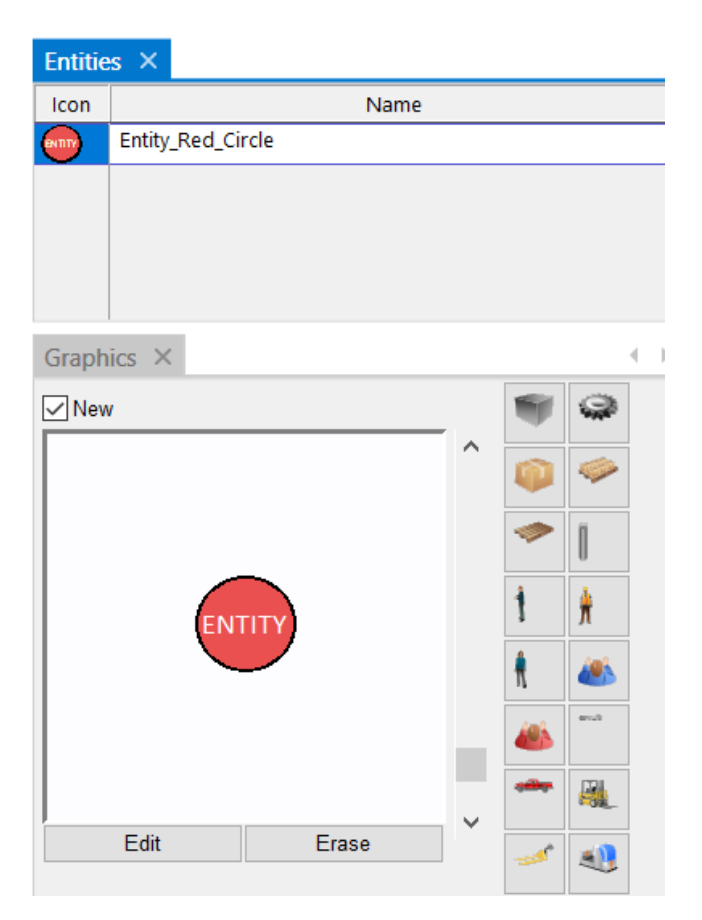

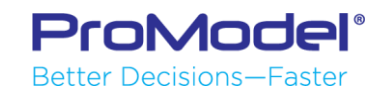

### Arrivals

- To Create an Arrival:
- Select "Arrivals" from your Home menu ribbon.
- Use the "Tools" feature to create the Arrival automatically by left-clicking on the chosen location.

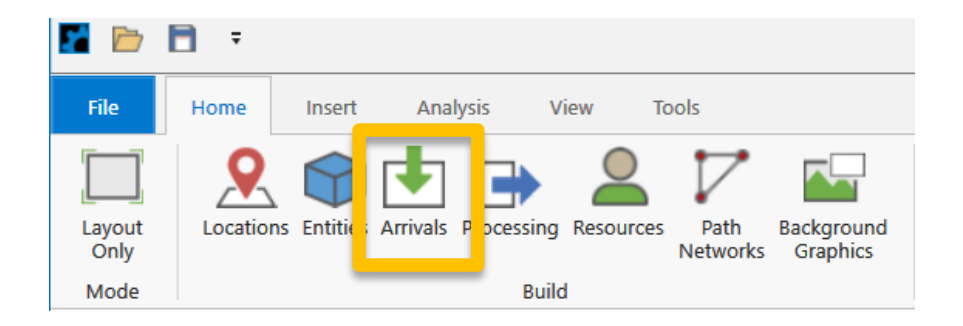

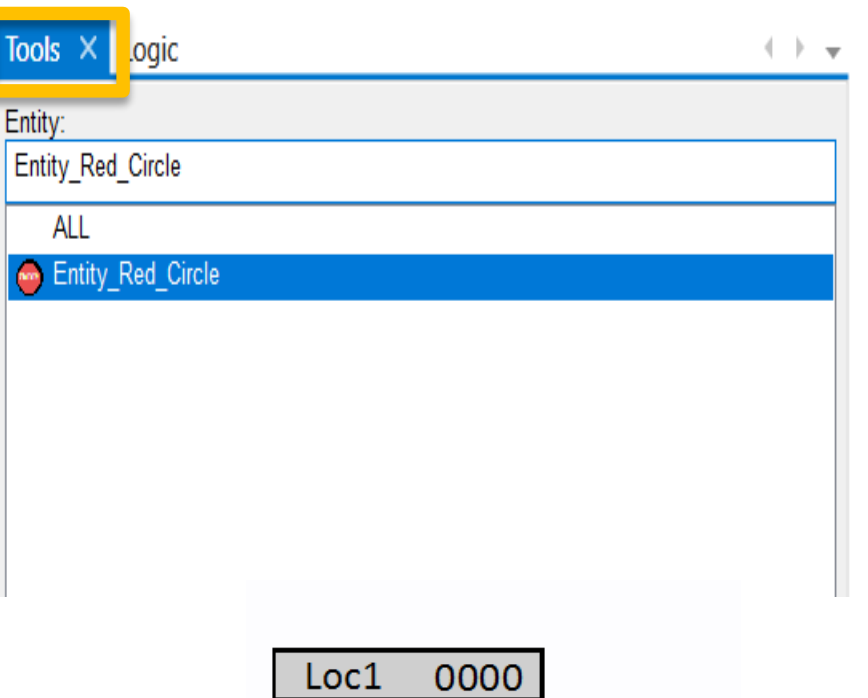

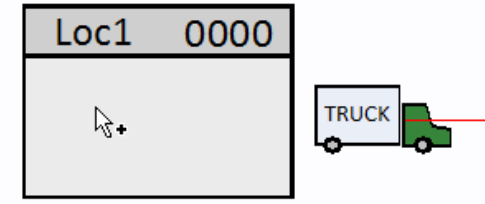

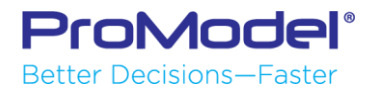

### **Arrival Parameters**

 In the Arrival Record manually adjust how the entities enter your model.

| Arrivals ×        |          |          |            |             |           |       |         | •      |
|-------------------|----------|----------|------------|-------------|-----------|-------|---------|--------|
| Entity            | Location | Qty Each | First Time | Occurrences | Frequency | Logic | Disable |        |
| Entity_Red_Circle | Loc1     | 1        | 0          | INF         | 45 min    |       | No      | ^      |
|                   |          |          |            |             |           |       |         |        |
|                   |          |          |            |             |           |       |         |        |
|                   |          |          |            |             |           |       |         |        |
|                   |          |          |            |             |           |       |         |        |
|                   |          |          |            |             |           |       |         |        |
|                   |          |          |            |             |           |       |         | $\sim$ |

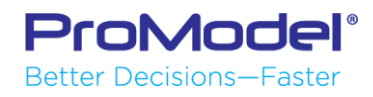

### Processing

 Processing defines the process flow for entities from location to location, and to "Exit" (where the entity leaves the system).

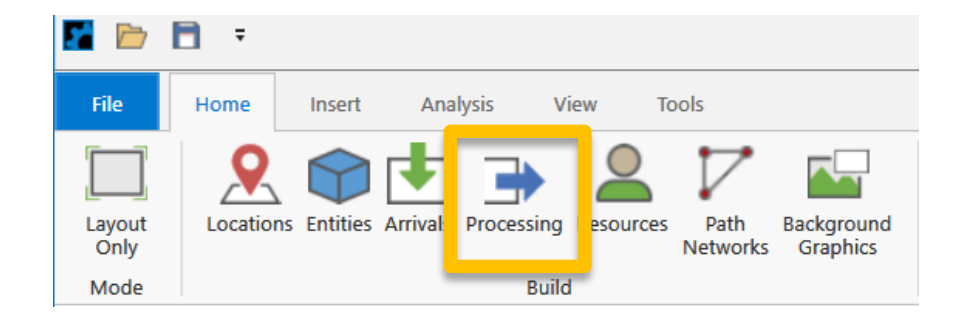

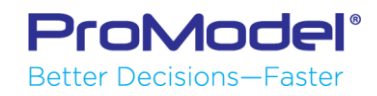

### Processing

- To Create Processing:
- Select "Processing" from your Home menu ribbon.
- Use the "Tools" feature to create the process automatically by left-clicking on your first location and then left-clicking again on your second location (etc).
- Finish by clicking from your last location to the "Route to exit" button.

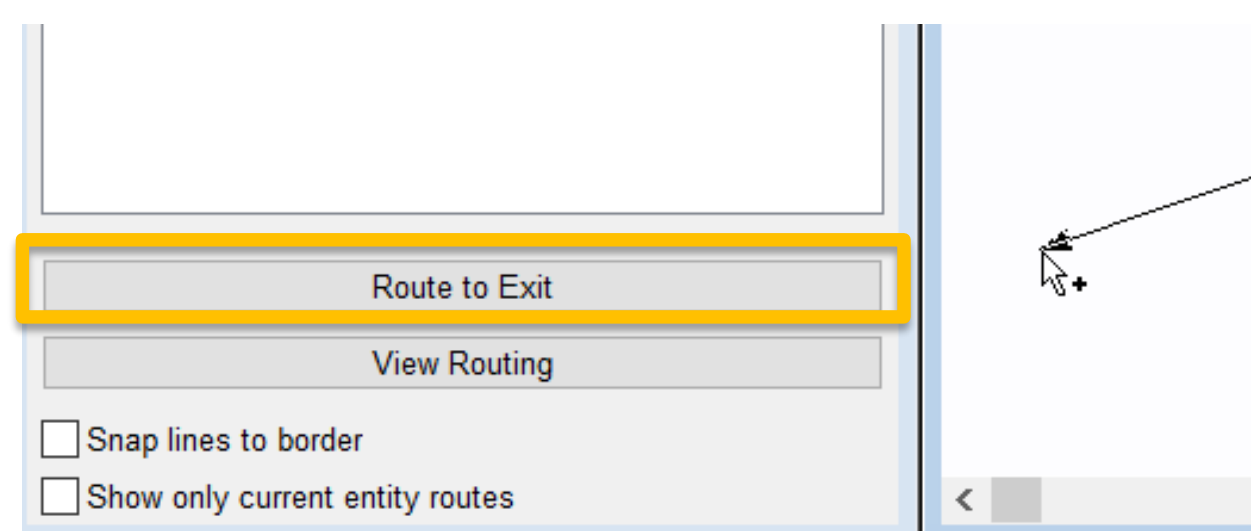

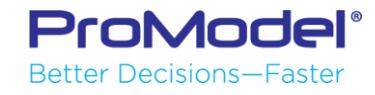

### Process Record Information

- The "Process" window specifies what happens to an entity at a given location.
- You can specify a process time with a WAIT statement in the Operation logic window.
- You can also create complex logic to execute processes at each location.

| Process ×            |                    |                        |                   | R                      | outing ×          |             |          | < ▶ -                  |
|----------------------|--------------------|------------------------|-------------------|------------------------|-------------------|-------------|----------|------------------------|
| Entity               | Location           | Operation              |                   | Blk                    | output            | Destination | Rule     | Move Logic             |
| Entity_Red_Circle    | Loc1               | Wait 10 min            | ^                 | 1                      | Entity_Red_Circle | Loc2        | FIRST 1  | Move With Truck Then 🗸 |
| Entity_Red_Circle    | Loc2               | wait 20 min            |                   | Г                      |                   |             |          |                        |
| Entity_Red_Circle    | Loc3               | use worker for 30 min  |                   |                        |                   |             |          |                        |
|                      |                    |                        | ~                 |                        |                   |             |          |                        |
| Tools Operation      | 1 ×                |                        | $\leftrightarrow$ | - Layout Move Logic ×  |                   |             | 4 >      |                        |
| <u>* 🖻 🖻 🔊 🖻 🗛  </u> | ک 🛃 💫 🔨            |                        |                   | 🀇 🖻 🛍 🤊 (* 🗛   🗡 📳 😓 🔞 |                   |             |          |                        |
| 1 Wait 10            | min<br>Proc<br>- V | ess AT Locatio<br>VAIT | on:               |                        | 1 Move W          | ith Truck T | hen free |                        |

### Process Routing Information

- The "Routing" window specifies <u>how an entity moves</u> from one location to another.
- When an entity moves between locations you can specify the amount of time it takes for that transportation using Move logic.
- You can also create complex logic or assign resources to the movement.

er Decisions-Faste

| Process ×         |          |                       | R          | outing ×          |              |          | + + +                |
|-------------------|----------|-----------------------|------------|-------------------|--------------|----------|----------------------|
| Entity            | Location | Operation             | Blk        | Output            | Destination  | Rule     | Move Logic           |
| Entity_Red_Circle | Loc1     | Wait 10 min           | <b>\</b> 1 | Entity_Red_Circle | Loc2         | FIRST 1  | Move With Truck Then |
| Entity_Red_Circle | Loc2     | wait 20 min           | 17         |                   |              |          |                      |
| Entity_Red_Circle | Loc3     | use worker for 30 min |            |                   |              |          |                      |
|                   |          |                       | /          |                   |              |          | ×                    |
| Tools Operation   | ×        |                       | <br>- L    | ayout Move Logic  | : ×          |          | $\leftrightarrow$    |
| 🐇 🖻 🖺 🤊 🍽 🔠       | ک 🛃 🖉    |                       | 6          | ( 🗈 🛍 🄊 (* AA     | i 🖓 🛃 🖓      |          |                      |
| 1 Wait 10         | min      |                       | ^          | 1 Move W          | /ith Truck T | hen free | ^                    |
|                   |          |                       |            |                   | Process      | BETWEEN  | Locations:           |
| 1                 |          |                       | Τ.         |                   | - MOV        | E        |                      |
| Nodel             |          |                       |            |                   |              |          |                      |

### Demo 1: Build a Model Live

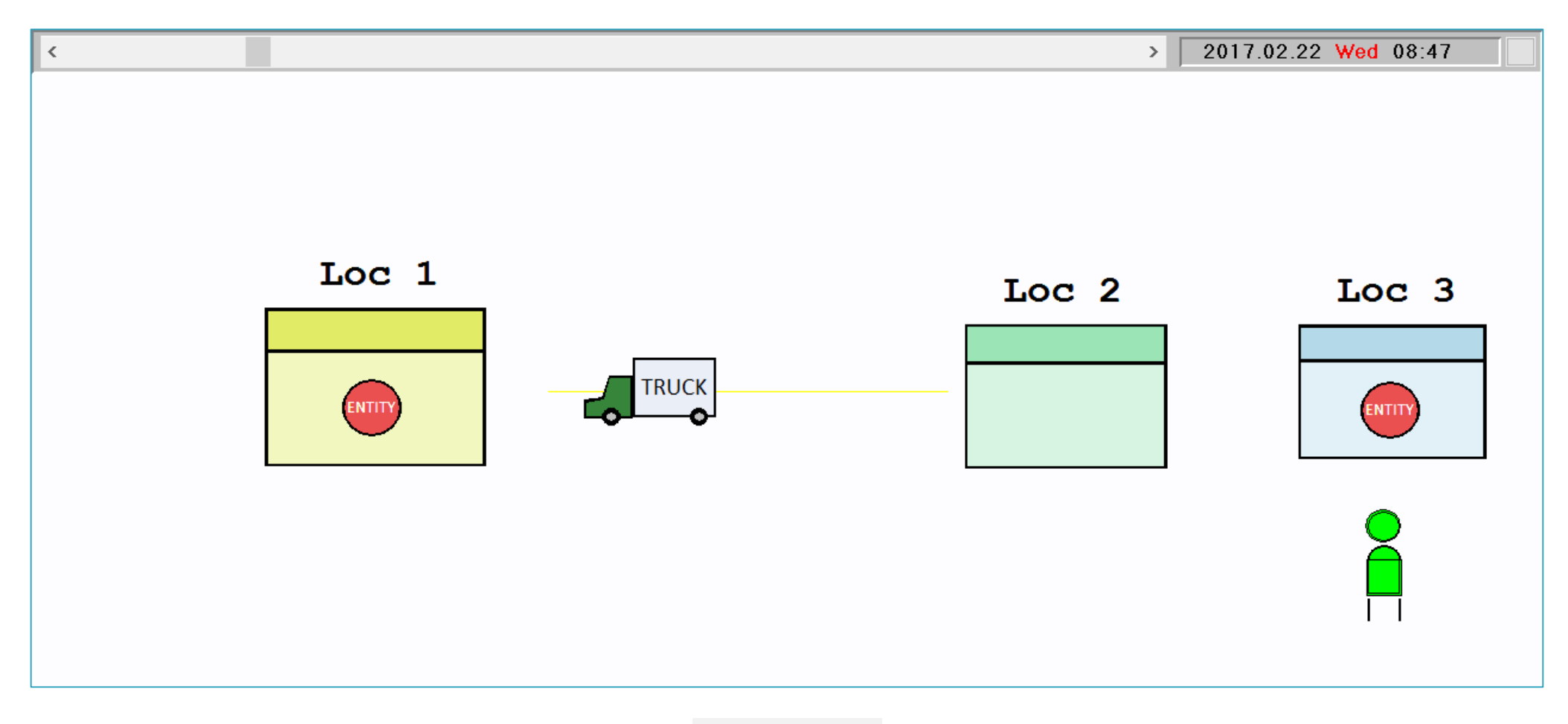

Poll #3

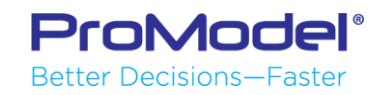

### Demo 2: Model with LEAP

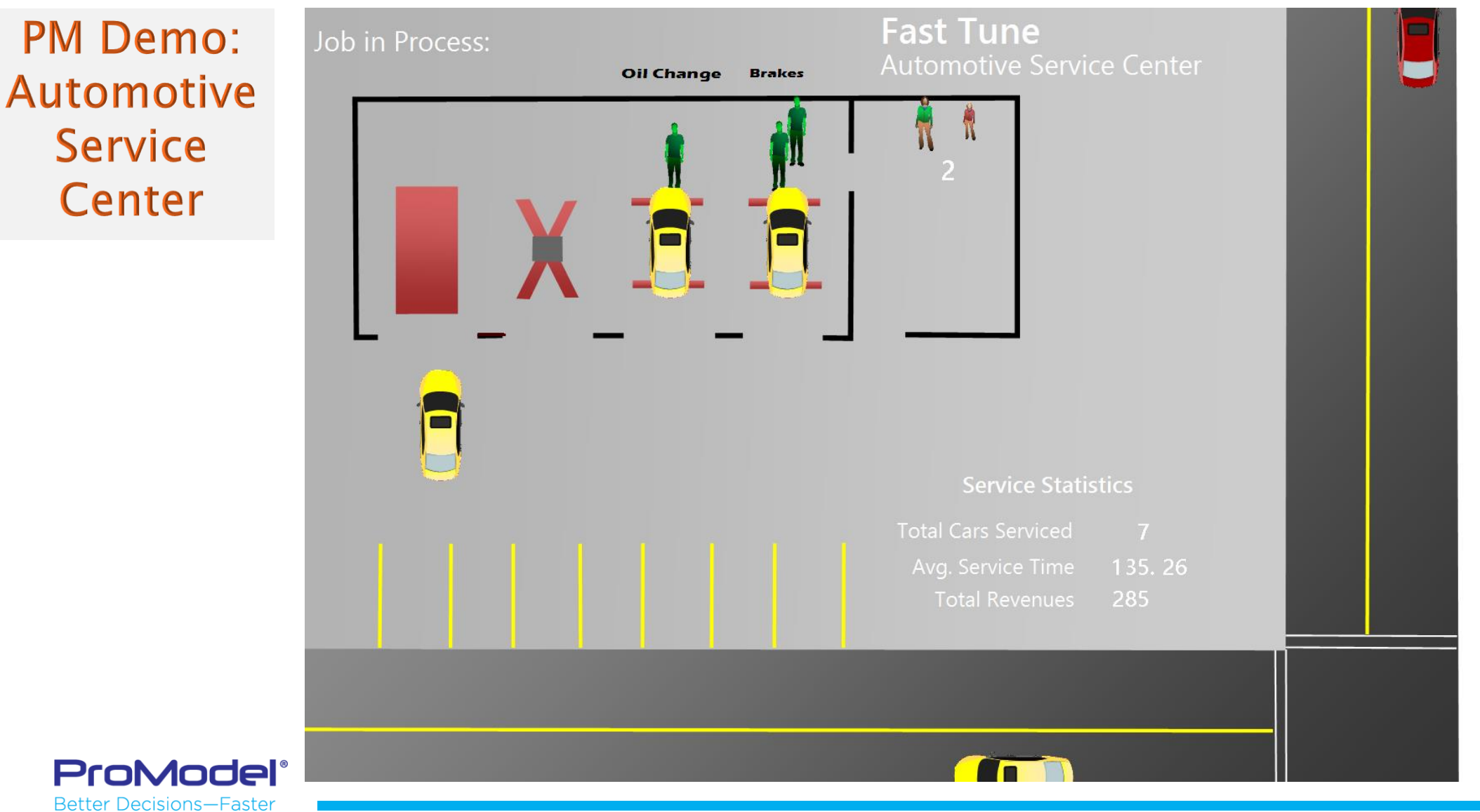

# 3. Resources & How to Use Them

1/2018 Version 10.0 PM 2018 Refresher Training Webinar For Software Version: 10.0 Copyright © 2018 ProModel Corporation 556 E Technology Way Orem, UT 84097 801-223-4600

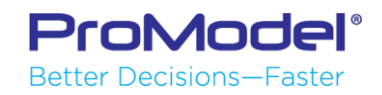

This publication may not be reproduced in whole or in part in any form or by any means, electronic or mechanical, including photocopying, recording, or otherwise, without prior written permission of ProModel Corporation. ProModel and MedModel are registered trademarks of ProModel Corporation.

### Resources

- Select "Resources" from the Home menu ribbon.
- Choose your graphic
- If the Resource is to remain in one spot (a static resource) then click the "Add" button to place it on the model layout

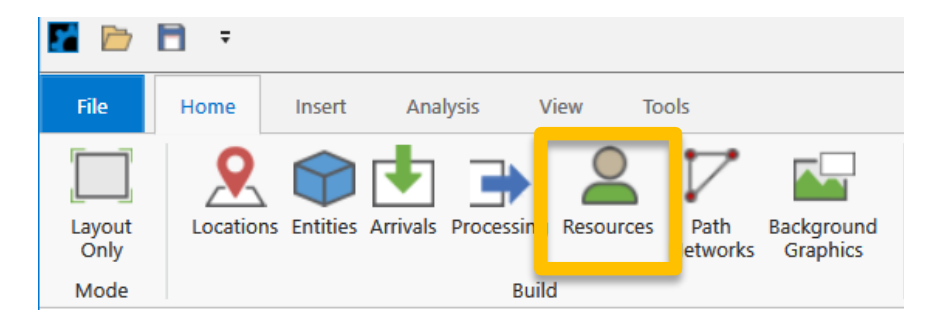

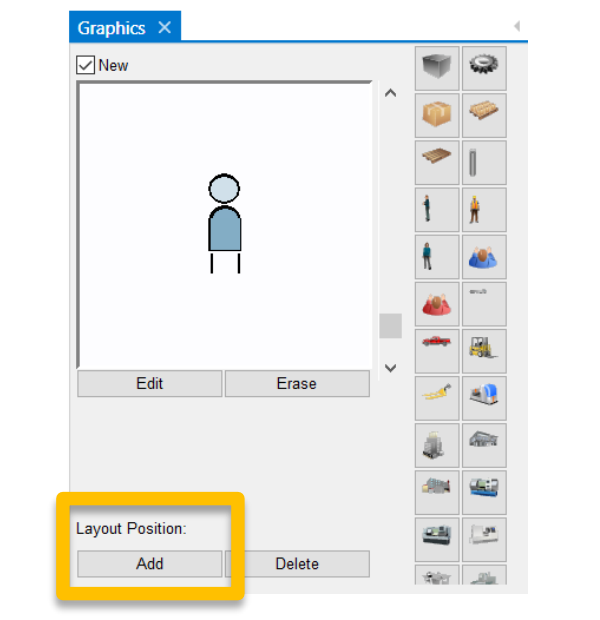

| <br>- h. |   |
|----------|---|
|          | _ |
|          |   |
|          |   |

| Resou | rces × |       |      |                     |                    |        |       |     |       | • |
|-------|--------|-------|------|---------------------|--------------------|--------|-------|-----|-------|---|
| lcon  | Name   | Units | DTs  | Stats               | Specs              | Search | Logic | Pts | Notes |   |
| ĥ     | Worker | 2     | None | By Unit, Time Serie | No Network         | None   | 0     | 1   |       | ^ |
|       | Truck  | 1     | None | By Unit, Time Serie | Network_Truck, n_H | None   | 2     | 1   |       |   |
|       |        |       |      |                     |                    |        |       |     |       |   |
|       |        |       |      |                     |                    |        |       |     |       |   |

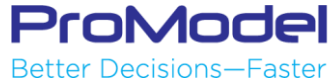

### Controlling Resources

- Sometimes a worker or a piece of equipment must be available for a process to continue. There are several ways of requesting resources.
- Additionally, the same resource is often required for multiple steps of a process. ProModel has the functionality to precisely control when we *capture* and *release* Resources:
  - **Use** (in Logic)
  - Get (in Logic)
  - **Free** (in Logic)

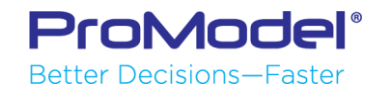

### Use Statement

- The Use statement is a method to capture a Resource in the logic, retain the resource for the defined process time, then release the Resource. The Use statement works the same as Get, Wait, & Free.
- Syntax: Use <Resource Name > For <duration > <units >

| Process ×         |          |                       | $\leftrightarrow \star$ |
|-------------------|----------|-----------------------|-------------------------|
| Entity            | Location | Operation             |                         |
| Entity_Red_Circle | Loc1     | Wait 10 min           | ^                       |
| Entity_Red_Circle | Loc2     | wait 20 min           |                         |
| Entity_Red_Circle | Loc3     | use worker for 30 min |                         |
|                   |          |                       | ~                       |
| Tools Operation × |          |                       | $\leftrightarrow$ $\pm$ |
| 🌡 🖻 🐔 🤊 (° 🔠 🌽    | 2        |                       |                         |
| 1 use worker for  | r 30 min |                       | ^                       |
|                   |          |                       |                         |
|                   |          |                       |                         |

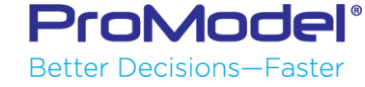

### Get and Free Statements

- If we need more precise control over when we capture and release Resources, we can use the Get and Free statements.
- Get issues a request to capture the Resource. Once the Get statement is satisfied (the Resource is captured), the Entity will proceed to the next line of logic.

- Free will immediately free the listed Resource
- For example:

| Wait 1 min   |
|--------------|
| Get Worker 1 |
| Wait 1 min   |
| Get Worker 2 |
| Wait 3 min   |
| Free ALL     |

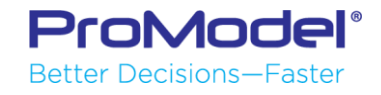

### Move With

- If a resource has not been freed it will automatically move to the next location with the entity.
- To use a resource to move an entity to the next location (using the resources speed) create a **Move With** statement in the routing logic.
- Syntax: Move With <Resource Name > Then Free (optional)

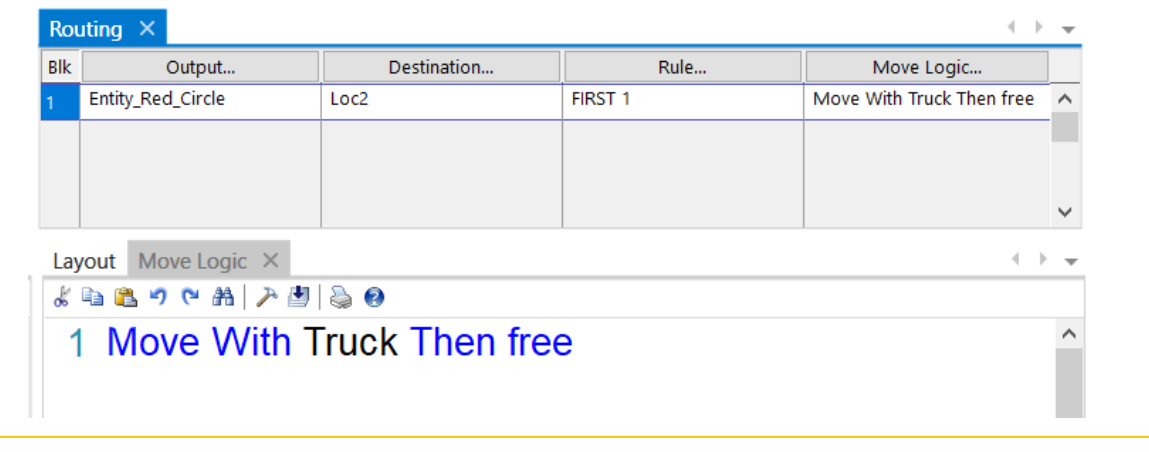

Note: Other Entity Move statements include: Move On (a Path Network) & Move For (a set time)

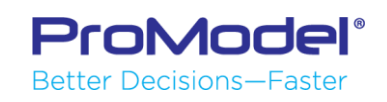

### Demo 3: Model with Multiple Resources

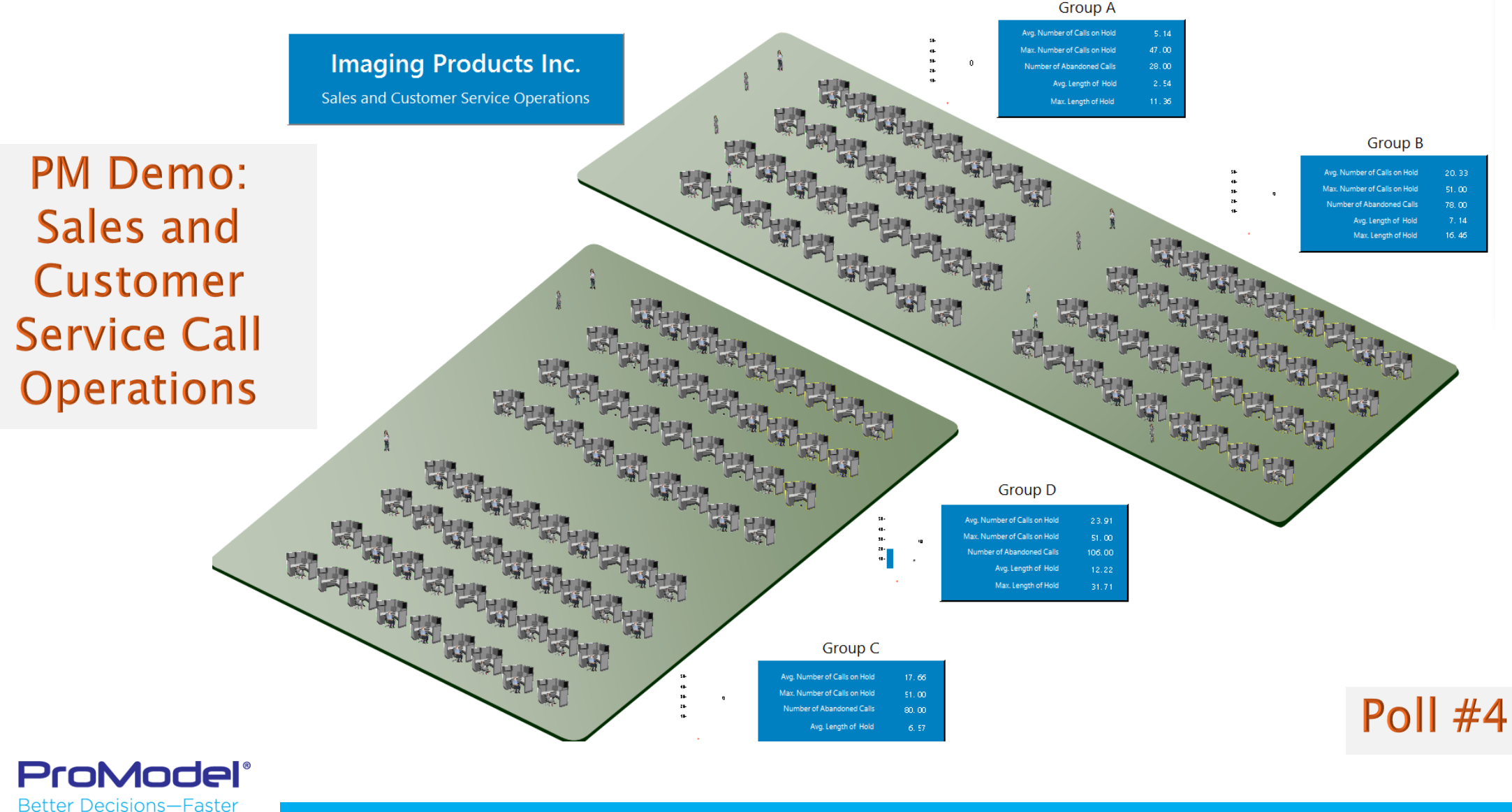

### **10 Minute Break**

### Webinar will resume at X:XX pm ET

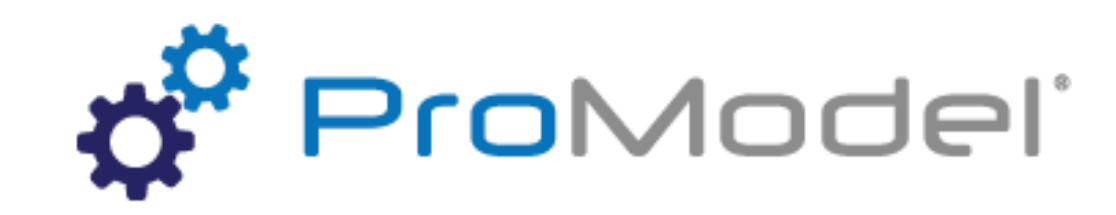

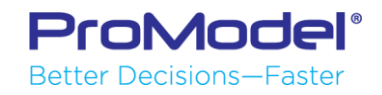
# 4. Path Networks

1/2018 Version 10.0 PM 2018 Refresher Training Webinar For Software Version: 10.0 Copyright © 2018 ProModel Corporation 556 E Technology Way Orem, UT 84097 801-223-4600

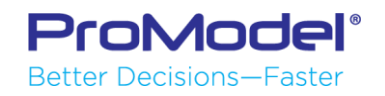

This publication may not be reproduced in whole or in part in any form or by any means, electronic or mechanical, including photocopying, recording, or otherwise, without prior written permission of ProModel Corporation. ProModel and MedModel are registered trademarks of ProModel Corporation.

## Path Networks

- Path Networks allow resources to move around the model
- Give you the ability to define the course of travel for Resources
- Selecting the *header* for: "Paths..." "Interfaces..." or "Nodes" takes you to other edit tables for these required elements.

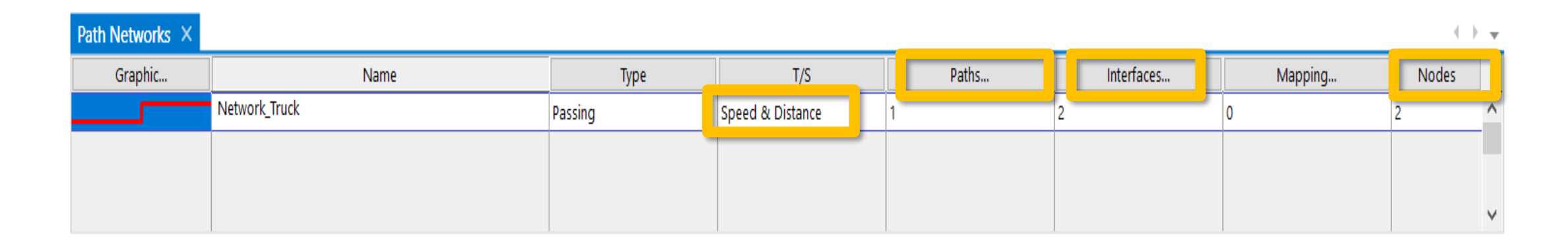

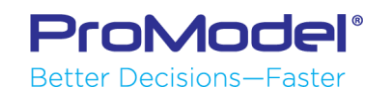

# Path Network Terminology

- Nodes
- Path Segments
- Interfaces

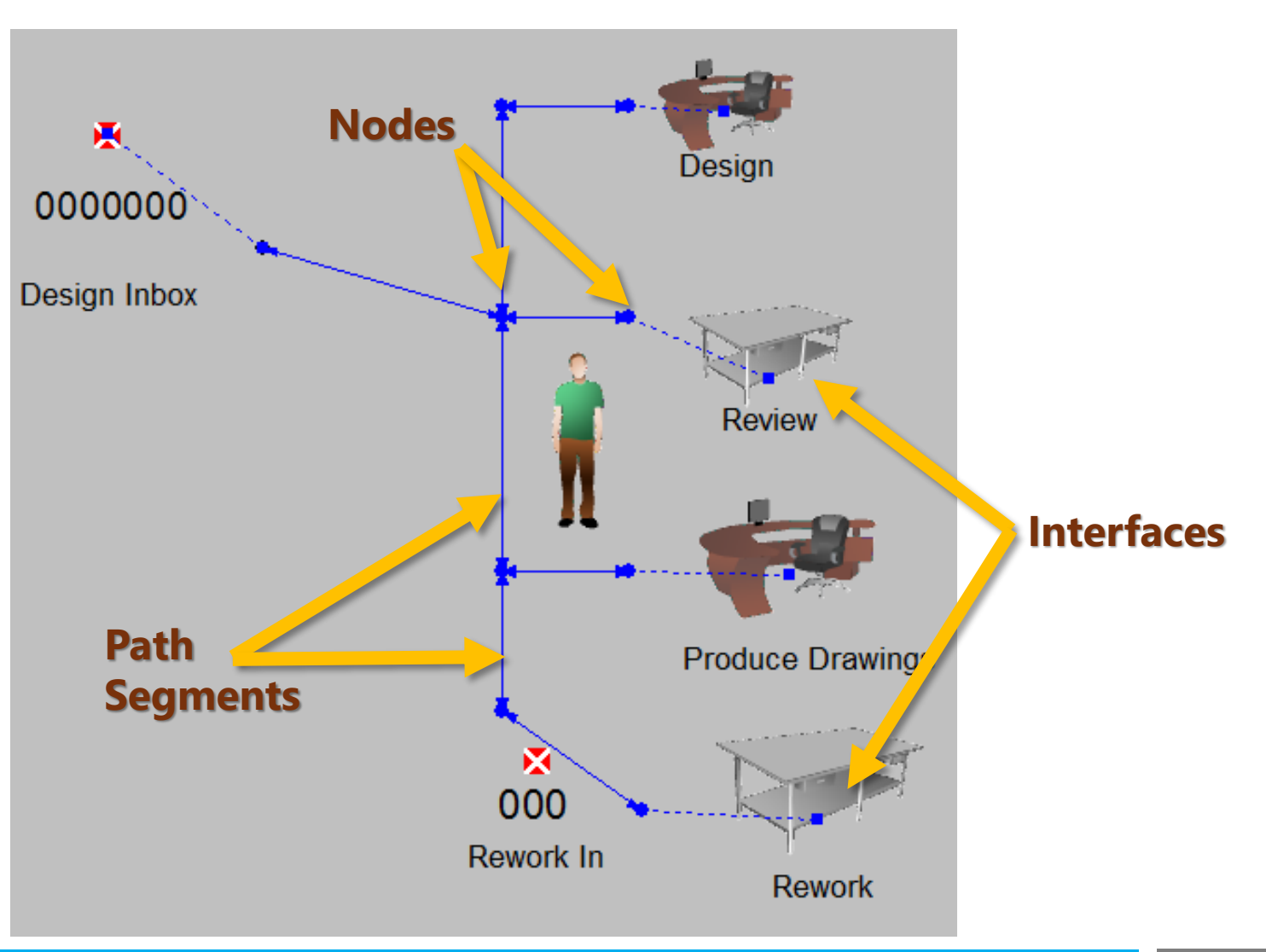

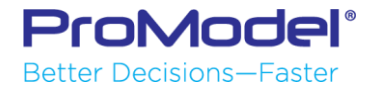

## Nodes

- Nodes are used as decision points and interface points
- Create a node at each point the Resource might need to make a decision or interface with a

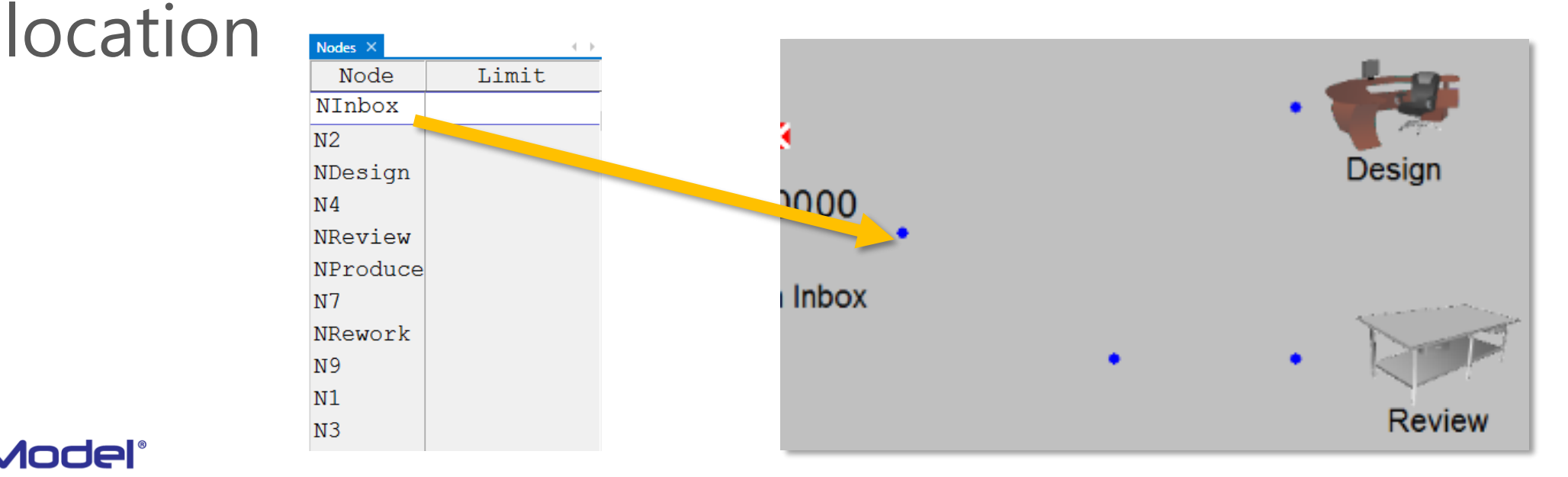

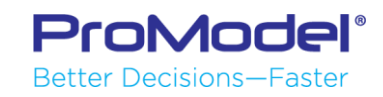

# Path Segments

- Path segments are the lines of travel between nodes
- Each segment can have its own time or distance properties defined, or Uni-directional or Bi-directional settings

| Paths $\times$ |    |    | $\leftarrow$ |
|----------------|----|----|--------------|
| From           | То | BI | Distance     |
| NInbox         | N2 | Bi | 17.72        |
| NDesign        | N4 | Bi | 9.00         |
| N2             | N4 | Bi | 15.00        |
| NReview        | N2 | Bi | 9.00         |
| NProduce       | N7 | Bi | 9.00         |
| NRework        | N9 | Bi | 12.20        |
| N7             | N9 | Bi | 10.00        |
| N7             | N2 | Bi | 18.00        |

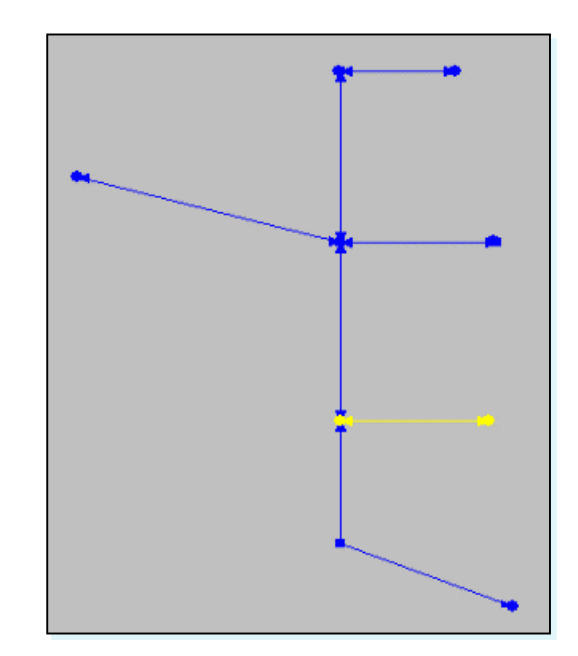

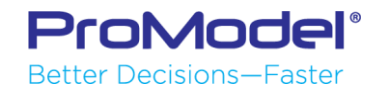

## Interfaces

- Interfaces define the relationship between a node and a location
- If a Resource is told to work at a given location, the Resource will travel to the node associated with that location

Note: A location can have only one interface. However, a single Node could interface with more than one location.

roModel

| Interfaces × | 4 - 1-           |
|--------------|------------------|
| Node         | Location         |
| NDesign      | Design           |
| NInbox       | Design_Inbox     |
| NReview      | Review           |
| NProduce     | Produce_Drawings |
| NRework      | Rework           |
|              |                  |

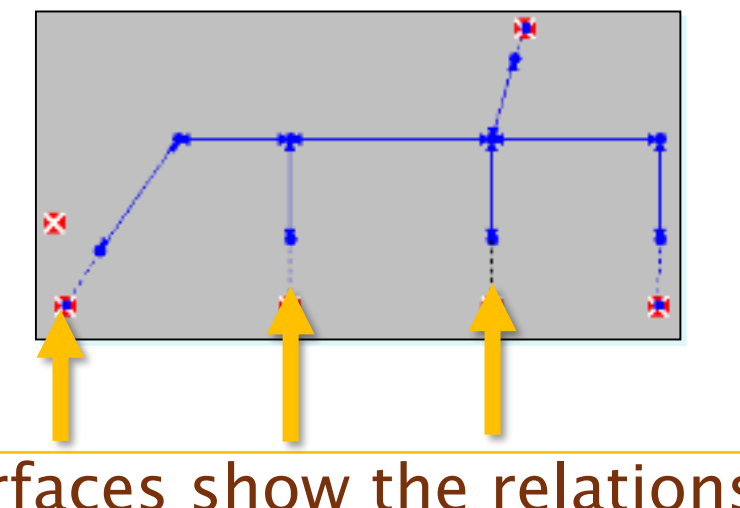

Interfaces show the relationship between path nodes and locations.

#### Dynamic Resources

Better Decisions—Faster

| Resources | ×                                                                                            |                                                    |                    |                                                                                                    |            |                                                                                                    |                                                                                                    |                                                                                  | 4     |
|-----------|----------------------------------------------------------------------------------------------|----------------------------------------------------|--------------------|----------------------------------------------------------------------------------------------------|------------|----------------------------------------------------------------------------------------------------|----------------------------------------------------------------------------------------------------|----------------------------------------------------------------------------------|-------|
| Icon      | Name                                                                                         | Units                                              | DTs                | Stats                                                                                                    | Specs      | Search                                                                                                    | Logic.                                                                                                    | Pts                                                                              | Notes |
| ŧ.        | Production_Bob                                                                               | 2                                                  | None               | By Unit                                                                                                    | Office_Net | None                                                                                                    | 0                                                                                                    | 1                                                                                |       |
|           |                                                                                              |                                                    |                    |                                                                                                    |            |                                                                                                    |                                                                                                    |                                                                                  |       |
| P         | Select the<br>Network n<br>under "Spe<br>you want a<br>Resource t<br>dynamic a<br>between lo | Path<br>ame<br>ecs"<br>a<br>to be<br>nd m<br>ocati | if<br>nove<br>ons. | ecifications<br>ath Network Office_<br>Resource Search<br>O Closest Resour<br>Least Utilized<br>Longest Idle<br>First Available |            | les<br>e: N7<br>eturn Home If Idle<br>th Motion<br>Vaiting Speed (Er<br>Speed (Er<br>Speed<br>ute Acce<br>Dece<br>pute Pick-up<br>Deposit | <ul> <li>✓ Off Shift:</li> <li>Break:</li> <li>ISO</li> <li>(Full):</li> <li>150</li> <li>elerate</li> <li>elerate</li> <li>o Time:</li> <li>t Time:</li> <li>Help</li> </ul> | (none) ~<br>(none) ~<br>fpm<br>fpm<br>fpss<br>fpss<br>fpss<br>Seconds<br>Seconds |       |

#### Demo 4: Model with Path Networks Mattress Pad Factory Before

PM Demo: Plant Consolidation and Optimization

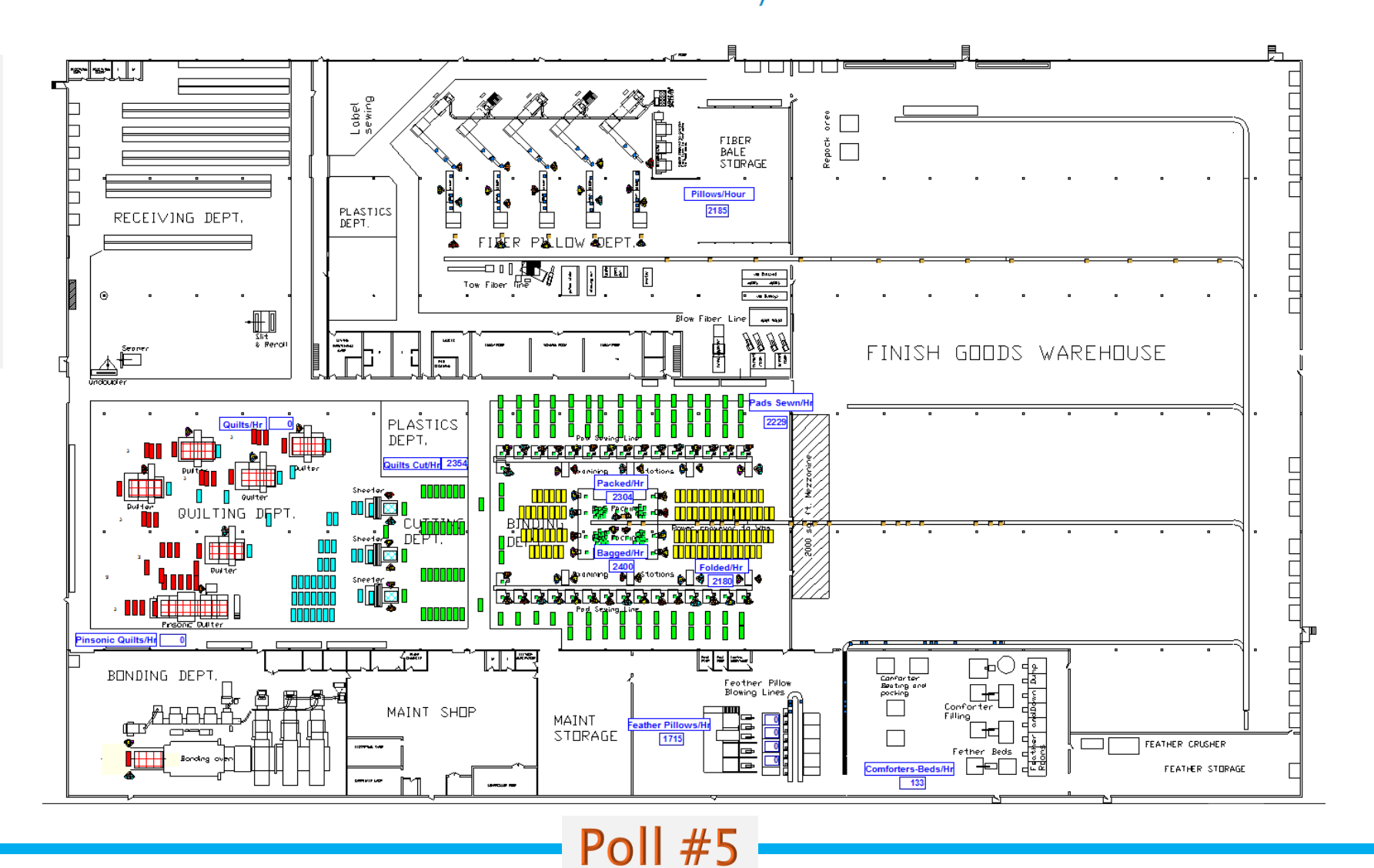

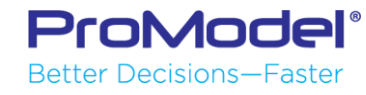

# 5. User-Defined Expressions

1/2018 Version 10.0 PM 2018 Refresher Training Webinar For Software Version: 10.0 Copyright © 2018 ProModel Corporation 556 E Technology Way Orem, UT 84097 801-223-4600

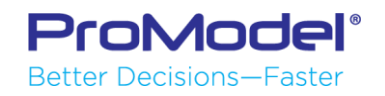

This publication may not be reproduced in whole or in part in any form or by any means, electronic or mechanical, including photocopying, recording, or otherwise, without prior written permission of ProModel Corporation. ProModel and MedModel are registered trademarks of ProModel Corporation.

# Variables

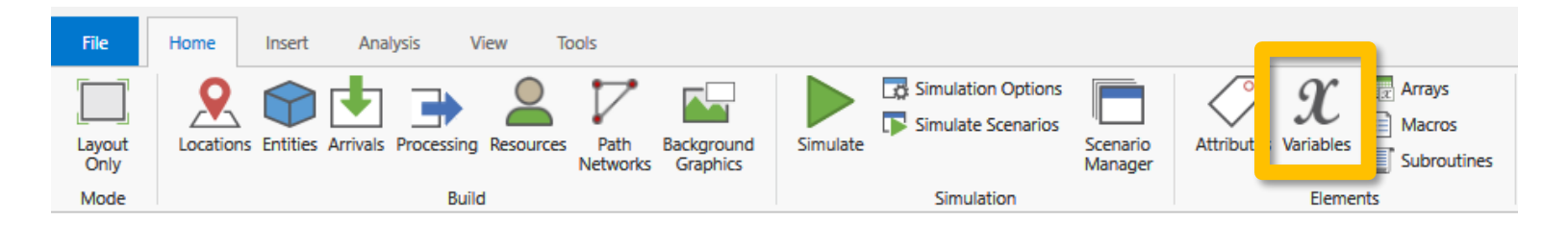

- Hold Real or Integer value
- Gather statistical information
- Perform calculations
- Provide more advanced logic control
- Display on-screen counters or system statistics

| Variables | ×  |      |               |       | <     |
|-----------|----|------|---------------|-------|-------|
| Icon      | ID | Туре | Initial value | Stats | Notes |
|           |    |      |               |       |       |
|           |    |      |               |       |       |
|           |    |      |               |       |       |
|           |    |      |               |       |       |
|           |    |      |               |       |       |

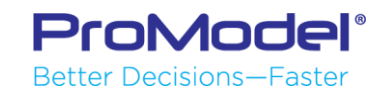

## Variables

 Displaying on-screen counters or system statistics: Click in the icon column. Then click on the Layout area.

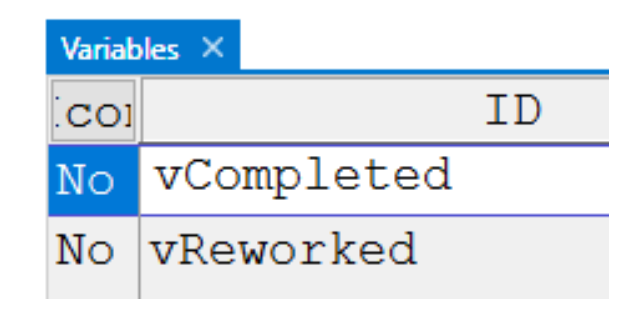

| Variables | : ×        |
|-----------|------------|
| Icon      | ID         |
| Yes       | vCompleted |
| No        | vReworked  |
| Layout    |            |
|           | 0000000    |

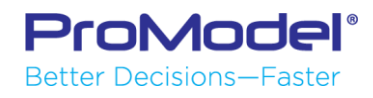

#### Attributes

- Used for identifying entities during processing or for tracking certain statistics.
- Not global—value is held by each entity independently.
- Initial value assigned to all entities as they enter the system.
- May be Real or Integer.

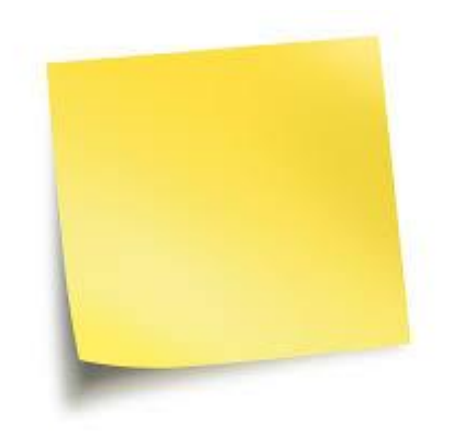

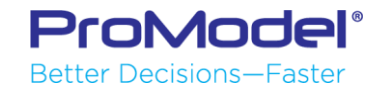

#### Attributes

#### Access Attributes from the Home ribbon

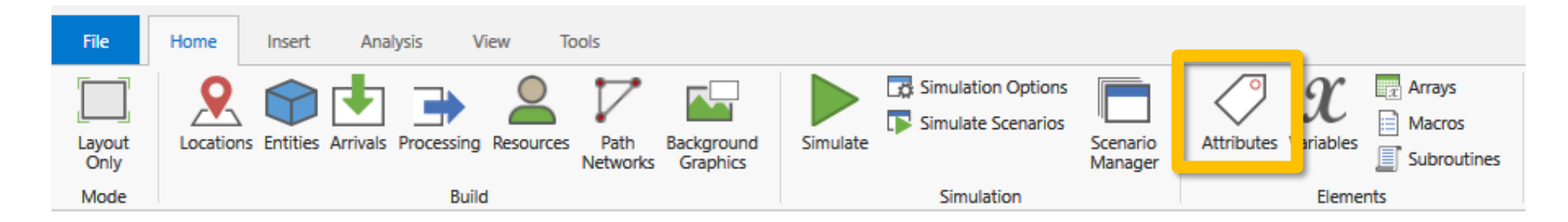

#### Attributes edit table

| Attributes × |         |                | 4 - 1- |
|--------------|---------|----------------|--------|
| ID           | Туре    | Classification | Notes  |
| aReworked    | Integer | Ent            |        |
|              |         |                |        |
|              |         |                |        |

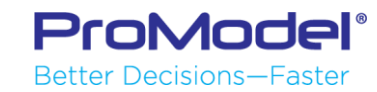

#### Macros

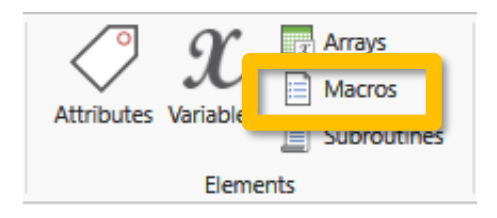

- A Macro is an expression which can represent a number, a distribution, text, or a section of code that might be used repetitively throughout your model.
- Macros can also be used as parameters in the Scenario Manager for scenario analysis.
- Select "Macros" from the Home ribbon under Elements.
- Define the Macro (in the Macros table) and then enter the Macro in Location Properties or logic, for example.
- When you want to change a Macro value, do so in the Macros table or, if it's a temporary change, you can modify it in the Scenario Manager.

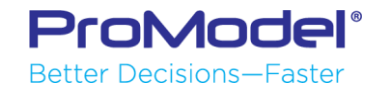

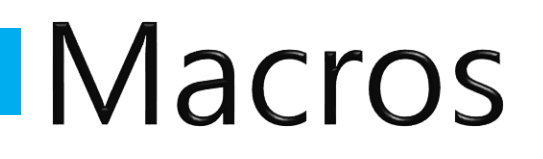

Macro Name
 Text (or Logic)
 Macro Options

| Macros ×        |      | $\rightarrow$ |
|-----------------|------|---------------|
| ID              | Text | Options       |
| mBobUnits       | 1    | Scenari       |
| mDesignCapacity | 1    | Scenari       |

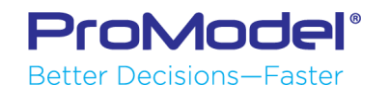

## Which Expression to Use?

| Expression | Definition                          | Use When                                                                                                    | Notes                                                                                                    |
|------------|-------------------------------------|----------------------------------------------------------------------------------------------------|----------------------------------------------------------------------------------------------------|
| Attribute  | Integer or<br>Real<br>number        | <ul> <li>Entity characteristic determines<br/>action or route</li> <li>Needed along with a Variable to<br/>track items</li> </ul>                                                 | <ul> <li>Not Global; they are independent to each Entity</li> <li>No Output Viewer Stats!</li> <li>Exist only during model run</li> </ul>                                     |
| Macro      | Number,<br>Distribution,<br>or Text | <ul> <li>Value is repeated multiple places<br/>in model</li> <li>Needed for Scenario parameter</li> <li>Want a single table to edit many<br/>expressions used in logic</li> </ul> | <ul> <li>Global to entire model</li> <li>No Output Viewer Stats!</li> <li>Exist only during model run</li> <li>Value cannot be changed<br/>after model run begins!</li> </ul> |
| Variable   | Integer or<br>Real<br>number        | <ul> <li>Counting items</li> <li>Needed to trigger action</li> <li>Value needs to change during model run</li> </ul>                                                              | <ul><li>Global to entire model</li><li>Yes, Output Viewer Stats!</li><li>Can be displayed onscreen</li></ul>                                                                  |

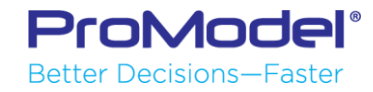

#### Demo 5: Model with User Defined Expressions

MM Demo: Emergency Dept with Scenarios

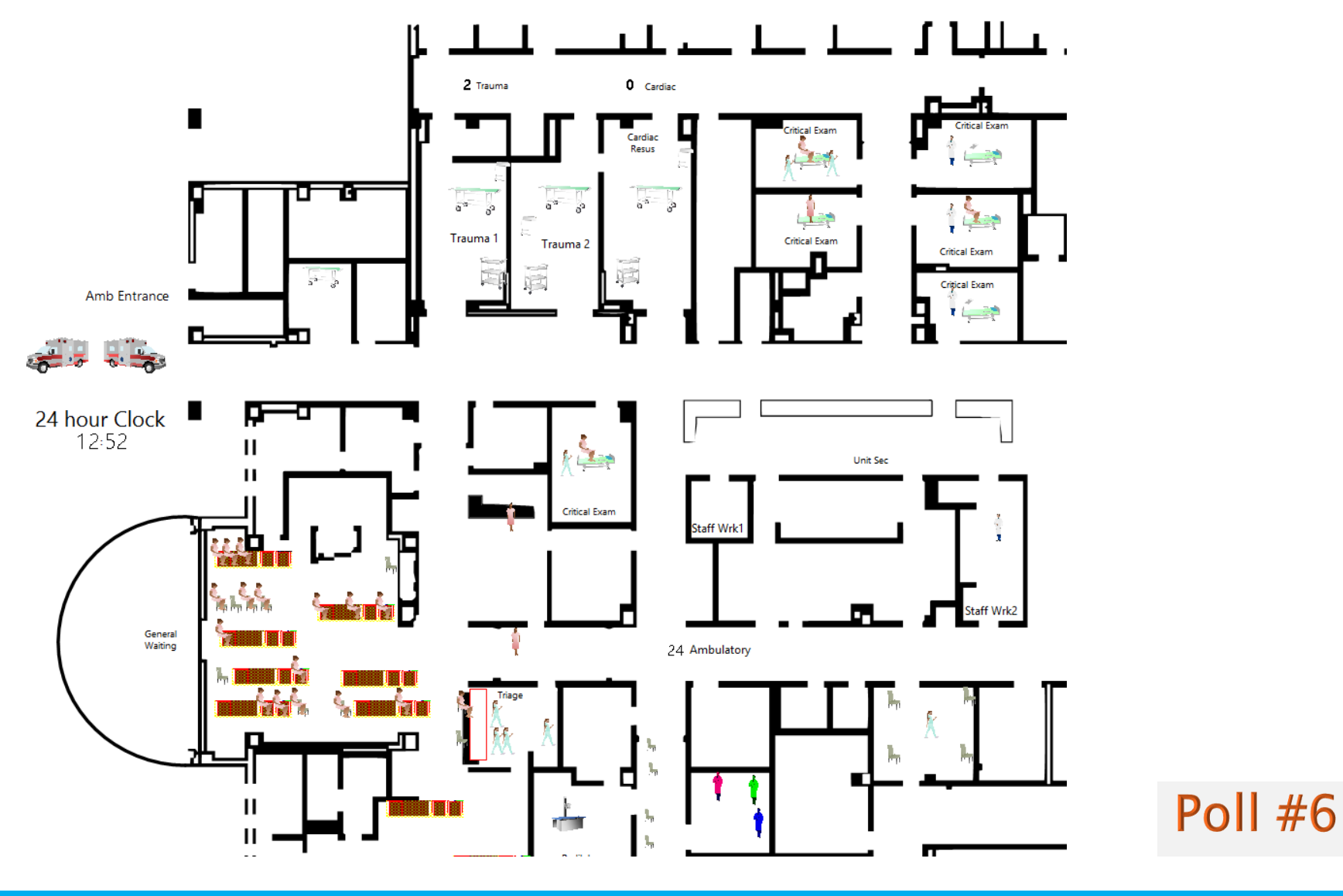

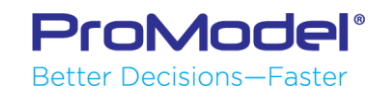

# 6. Output Viewer

1/2018 Version 10.0 PM 2018 Refresher Training Webinar For Software Version: 10.0 Copyright © 2018 ProModel Corporation 556 E Technology Way Orem, UT 84097 801-223-4600

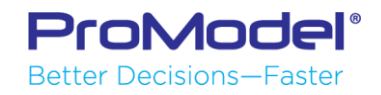

This publication may not be reproduced in whole or in part in any form or by any means, electronic or mechanical, including photocopying, recording, or otherwise, without prior written permission of ProModel Corporation. ProModel and MedModel are registered trademarks of ProModel Corporation.

# About the Output Viewer

- A data file is generated every time a model runs
- The OV links to that file allowing data mining

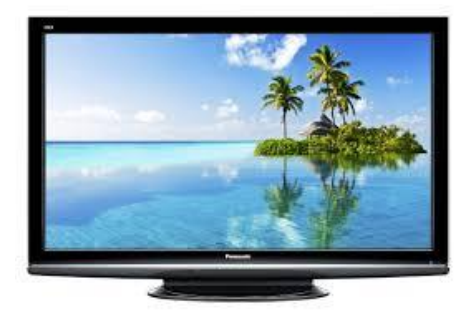

- Use the OV to view different slices of data and examine the process model in detail
- Custom charts & tables can be built and saved so they populate with new data after each run
- TIP: Always determine some key process metrics early in a model project so you can compare output results later from different Scenarios

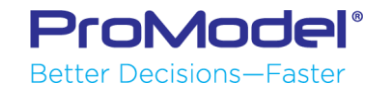

#### About the Output Viewer

File Info + New Open Save R Save As Package Print Þ Options () About  $\rightarrow$ Exit

| Options                                                                        |        |
|--------------------------------------------------------------------------------|--------|
| Default Folders                                                                |        |
| Models: C:\Users\rdossantos\Documents\ProModel\Models                          | Browse |
| Graphics Library: C:\Users\rdossantos\Documents\ProModel\Graphics              | Browse |
| Output Results: C:\Users\rdossantos\Documents\ProModel\Output                  | Browse |
| Auto-Save: C:\Users\rdossantos\Documents\ProModel\Models                       | Browse |
| Default File                                                                   |        |
| Graphics Library: C:\Program Files (x86)\ProModel Corporation\ProModel\10.0\Gr | Browse |
| Auto-Save Interval                                                             |        |
| 10 minutes Recalculate path lengths when adjusted                              |        |
| Logic Windows                                                                  |        |
| Color Font Consolas, 10                                                        |        |
| OK Cancel Help                                                                 |        |

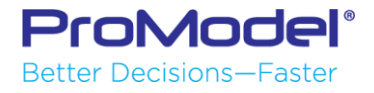

#### Results – Default View

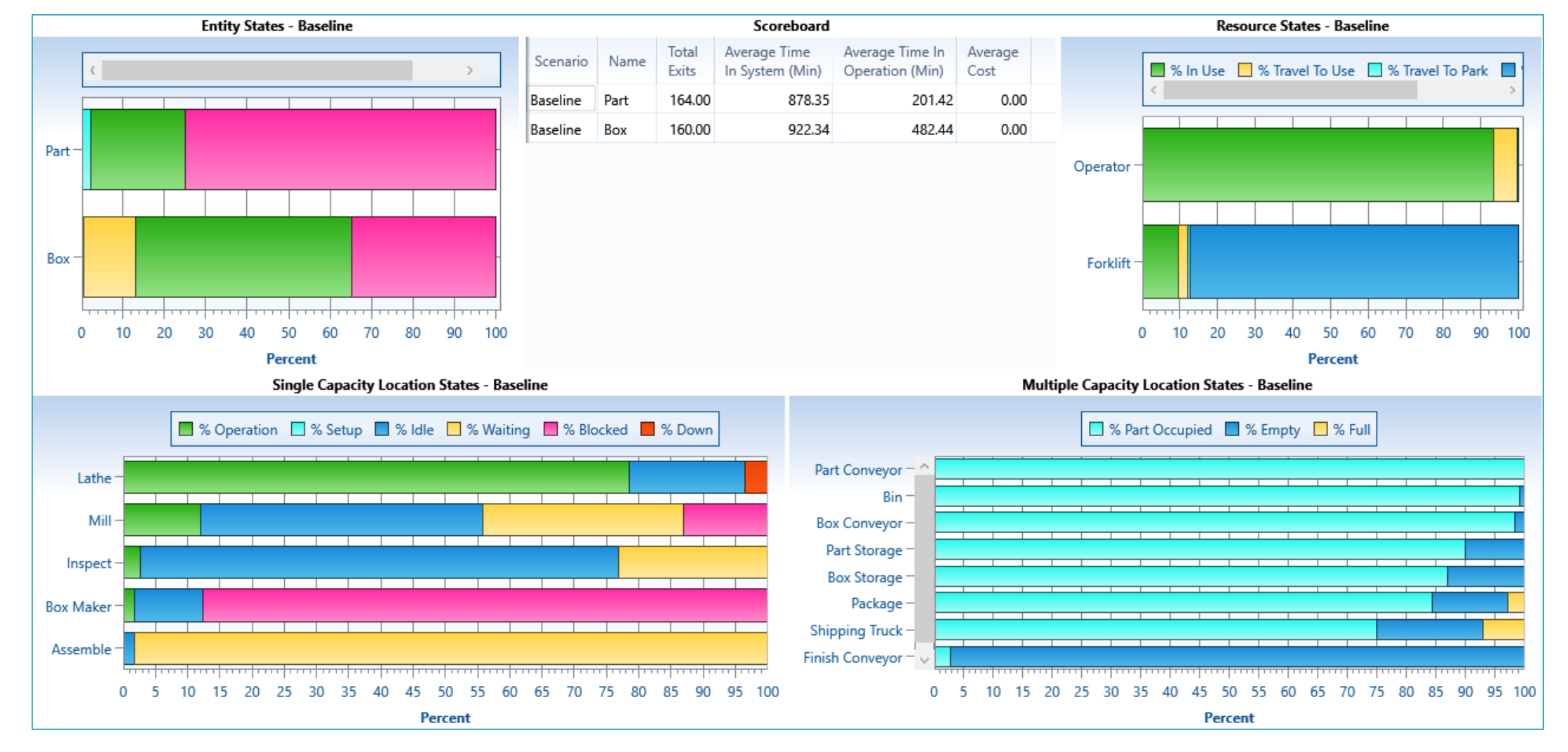

![](_page_56_Picture_2.jpeg)

# OV Chart Menu

- Summary Tables & Column Charts
- Utilization Locations & Resources
- State Entities, Locations, & Resources
- Time Series Data over the model run

![](_page_57_Picture_5.jpeg)

![](_page_57_Picture_6.jpeg)

#### Create a Chart

#### Click on a button to create a new chart

![](_page_58_Picture_2.jpeg)

![](_page_58_Picture_3.jpeg)

#### Output Views—User-Defined

![](_page_59_Figure_1.jpeg)

#### Demo 6: Model Results in Output Viewer

![](_page_60_Figure_1.jpeg)

\*Key Output Results you should <u>Always</u> analyze include:

- Throughput (i.e., Entity Exits)
- Cycle/Lead Time (process beginning to end)
- Work in Process (WIP)
- Location & Resource Utilization

![](_page_60_Picture_7.jpeg)

|                 |                        |            |                  |                                 | Location Summary    |                     |                     |                  |
|-----------------|------------------------|------------|------------------|---------------------------------|---------------------|---------------------|---------------------|------------------|
| Name            | Scheduled<br>Time (Hr) | Capacity   | Total<br>Entries | Average Time<br>Per Entry (Min) | Average<br>Contents | Maximum<br>Contents | Current<br>Contents | %<br>Utilization |
| Part Storage    | 36.00                  | 999,999.00 | 540.00           | 322.44                          | 80.61               | 195.00              | 190.00              | 0.01             |
| Bin             | 36.00                  | 999,999.00 | 316.00           | 635.84                          | 93.02               | 188.00              | 187.00              | 0.01             |
| Part Conveyor   | 36.00                  | 999,999.00 | 350.00           | 277.91                          | 45.03               | 50.00               | 50.00               | 90.06            |
| Box Conveyor    | 36.00                  | 999,999.00 | 210.00           | 437.58                          | 42.54               | 45.00               | 45.00               | 94.54            |
| Box Storage     | 36.00                  | 999,999.00 | 42.00            | 654.44                          | 12.73               | 28.00               | 27.00               | 0.00             |
| Shipping Truck  | 36.00                  | 16.00      | 164.00           | 94.04                           | 7.14                | 16.00               | 4.00                | 44.62            |
| Package         | 36.00                  | 4.00       | 164.00           | 24.17                           | 1.84                | 4.00                | 0.00                | 45.89            |
| Lathe           | 36.00                  | 1.00       | 300.00           | 5.66                            | 0.79                | 1.00                | 1.00                | 78.56            |
| Mill            | 36.00                  | 1.00       | 130.00           | 9.36                            | 0.56                | 1.00                | 1.00                | 56.31            |
| Finish Conveyor | 36.00                  | 999,999.00 | 58.00            | 1.03                            | 0.03                | 1.00                | 0.00                | 0.15             |
| Type2 Conveyor  | 36.00                  | 999,999.00 | 106.00           | 0.44                            | 0.02                | 1.00                | 0.00                | 0.24             |
| Inspect         | 36.00                  | 1.00       | 76.00            | 7.34                            | 0.26                | 1.00                | 0.00                | 25.84            |
| Box Maker       | 36.00                  | 1.00       | 15.00            | 128.79                          | 0.89                | 1.00                | 1.00                | 89.44            |
| Assemble        | 36.00                  | 1.00       | 165.00           | 12.87                           | 0.98                | 1.00                | 1.00                | 98.35            |

|   |          |       |                        |                    |                      |                                 | Resource Summa                      | гу               |
|---|----------|-------|------------------------|--------------------|----------------------|---------------------------------|-------------------------------------|------------------|
|   | Name     | Units | Scheduled<br>Time (Hr) | Work Time<br>(Min) | Number<br>Times Used | Average Time<br>Per Usage (Min) | Average Time<br>Travel To Use (Min) | %<br>Utilization |
| - | Operator | 1.00  | 34.00                  | 2,032.90           | 700.00               | 2.72                            | 0.19                                | 99.65            |
|   | Forklift | 1.00  | 36.00                  | 261.54             | 164.00               | 1.26                            | 0.34                                | 12.11            |
|   |          |       |                        |                    |                      |                                 |                                     |                  |

# 7. Scenarios

1/2018 Version 10.0 PM 2018 Refresher Training Webinar For Software Version: 10.0 Copyright © 2018 ProModel Corporation 556 E Technology Way Orem, UT 84097 801-223-4600

![](_page_61_Picture_2.jpeg)

This publication may not be reproduced in whole or in part in any form or by any means, electronic or mechanical, including photocopying, recording, or otherwise, without prior written permission of ProModel Corporation. ProModel and MedModel are registered trademarks of ProModel Corporation.

## Macro as Scenario Parameter

- You can't run a scenario if you don't have some element of your model to experiment with.
- You can ONLY run Scenarios in PM using Macros!
- Select the "Options" button located at the far right corner of the Macro table and select "Define."
- Edit the Macro's scenario parameters.

| Options    | 🖌 🤊 🔍 📇 🛍 🐇        | > [ | 9 头 🛛 🔜 |  |
|------------|--------------------|-----|---------|--|
| S enario I | Scenario Parameter | >   | Define  |  |
| Scenario I | Resource Group     |     | None    |  |
| Scenario I | Delete record      |     |         |  |
| Scenario I | Insert Record      |     |         |  |
| Scenario I | Append Record      |     |         |  |
| Scenario I | Move               |     |         |  |
| Scenario I | Move To            |     |         |  |
| Scenario I | Index: 31          |     |         |  |

| Paramet | Parameter definition for mPL2_Inventory_Tech |  |  |  |  |  |  |  |
|---------|----------------------------------------------|--|--|--|--|--|--|--|
| Para    | Parameter<br>Name: minventory_Tech           |  |  |  |  |  |  |  |
| P       | rompt                                        |  |  |  |  |  |  |  |
|         |                                              |  |  |  |  |  |  |  |
|         | estricted Text                               |  |  |  |  |  |  |  |
| Rec     | ◯ Record Range                               |  |  |  |  |  |  |  |
| Num     | neric Range                                  |  |  |  |  |  |  |  |
|         | From 0 To 20                                 |  |  |  |  |  |  |  |
|         | OK Cancel Help                               |  |  |  |  |  |  |  |

# Scenario Manager

![](_page_63_Picture_1.jpeg)

- Scenario Manager allows you to adjust the "levels" of the macros you defined for each run of the model.
- Click the "Plus" button next to the baseline scenario to create a new scenario.
- Choose a descriptive name for your scenario and edit the macro values.
- Note: It's best to change only one macro per scenario initially. Later you can combine significant factors by changing more than one macro as needed in additional scenarios.

![](_page_63_Picture_6.jpeg)

# Simulate Scenarios

![](_page_64_Picture_1.jpeg)

- You can enable or disable each scenario for comparison by clicking on the checkbox under the Scenario title.
- Run the enabled Scenarios by clicking the Run Scenarios button

| Scenario Manager |                     |          |                |                |                |                |                |                |        |
|------------------|---------------------|----------|----------------|----------------|----------------|----------------|----------------|----------------|--------|
| #                | Parameters          | Baseline | 2 Bob 1 Design | 2 Bob 2 Design | 2 Bob 3 Design | 1 Bob 2 Design | 1 Bob 3 Design | 3 Bob 3 Design | ÷      |
|                  | Simulate Scenario?  | ✓        | ✓              | $\checkmark$   | $\checkmark$   | ✓              | $\checkmark$   | $\checkmark$   |        |
|                  | Last Simulation Run |          |                |                |                |                |                |                |        |
| *                | mBobUnits           | 1        | 2              | 2              | 2              | 1              | 1              | 3              |        |
| *                | mDesignCapacity     | 1        | 1              | 2              | 3              | 2              | 3              | 3              |        |
|                  |                     |          |                |                |                |                |                |                |        |
| 0                |                     |          |                |                |                |                | Run Scenarios  | ОК             | Cancel |

![](_page_64_Picture_5.jpeg)

#### Scenario Analysis - Tables

| Table Tools         Filter Tools         Output Viewer - [PM_Refresher_Demo_7_Scenarios]         — |                                                                                                    |                                                                                                    |                                                                                                    |                                                                                                    | - 🗆 X                                                                                                    |                                                                                                    |                                                                                                    |                                                                                                    |
|----------------------------------------------------------------------------------------------------|----------------------------------------------------------------------------------------------------|----------------------------------------------------------------------------------------------------|----------------------------------------------------------------------------------------------------|----------------------------------------------------------------------------------------------------|----------------------------------------------------------------------------------------------------|----------------------------------------------------------------------------------------------------|----------------------------------------------------------------------------------------------------|----------------------------------------------------------------------------------------------------|
| Format Options                                                                                     |                                                                                                    |                                                                                                    |                                                                                                    |                                                                                                    |                                                                                                    |                                                                                                    |                                                                                                    | ۵ 😮                                                                                                    |
| ource Entity Location<br>Single Cap 1                                                              | Location Resource<br>Multi Cap C<br>State                                                                                                    | Pie<br>harts •                                                                                                    | togram Entity Locati<br>Count Utilizat<br>Time Series                                                                                                    | on Location Resource<br>ion State Usage                                                                                                    |                                                                                                    |                                                                                                    |                                                                                                    |                                                                                                    |
| Scoreboard × Co                                                                                    | ompleted TP × E                                                                                                    | ntity Summary Tab                                                                                                    | le × WIP TP ×                                                                                                    | Resource States ×                                                                                                    | CT Lathe thru                                                                                                    | u Insp Hist 🗙 Reje                                                                                                    | ects TP × 🗘                                                                                                    | Ŧ                                                                                                    |
|                                                                                                    |                                                                                                    |                                                                                                    |                                                                                                    | Entity Summary                                                                                                    |                                                                                                    |                                                                                                    |                                                                                                    | □ × □                                                                                                    |
| Scenario                                                                                           | Name Total Exits                                                                                                    | Current<br>Quantity In Sy                                                                                                    | Average Time In<br>System (Min)                                                                                                    | Average Time In<br>Move Logic (Min)                                                                                                    | Average Time<br>Waiting (Min)                                                                                                    | Average Time In<br>Operation (Min)                                                                                                    | Average Time<br>Blocked (Min)                                                                                                    |                                                                                                    |
| 3 Mills 3 Ops 2 Inspect                                                                            | Part 477.00                                                                                                    | 208.00                                                                                                    | 447.89                                                                                                    | 4.04                                                                                                    | 0.22                                                                                                    | 268.97                                                                                                    | 174.67                                                                                                    |                                                                                                    |
| 3 Mills 3 Ops                                                                                      | Part 477.00                                                                                                    | 208.00                                                                                                    | 447.90                                                                                                    | 4.04                                                                                                    | 0.21                                                                                                    | 268.97                                                                                                    | 174.67                                                                                                    |                                                                                                    |
| 2 Ops                                                                                              | Part 466.00                                                                                                    | 210.00                                                                                                    | 457.21                                                                                                    | 4.12                                                                                                    | 0.19                                                                                                    | 269.65                                                                                                    | 183.24                                                                                                    |                                                                                                    |
| Max Assets                                                                                         | Part 398.00                                                                                                    | 265.00                                                                                                    | 578.55                                                                                                    | 15.88                                                                                                    | 0.10                                                                                                    | 320.06                                                                                                    | 242.51                                                                                                    |                                                                                                    |
| 3 Mills                                                                                            | Part 302.00                                                                                                    | 336.00                                                                                                    | 698.52                                                                                                    | 21.16                                                                                                    | 0.09                                                                                                    | 284.07                                                                                                    | 393.19                                                                                                    |                                                                                                    |
| Baseline                                                                                           | Part 164.00                                                                                                    | 430.00                                                                                                    | 878.35                                                                                                    | 19.53                                                                                                    | 0.09                                                                                                    | 201.42                                                                                                    | 657.32                                                                                                    |                                                                                                    |
|                                                                                                    |                                                                                                    |                                                                                                    |                                                                                                    |                                                                                                    |                                                                                                    |                                                                                                    |                                                                                                    |                                                                                                    |
|                                                                                                    | Format Options<br>Format Options<br>Cource Entity Location<br>Scoreboard × Construction<br>Scenario<br>3 Mills 3 Ops 2 Inspect<br>3 Mills 3 Ops<br>2 Ops<br>Max Assets<br>3 Mills<br>Baseline | Format Options<br>Format Options<br>Entity Location Location Resource Cl<br>Single Cap Multi Cap State<br>Scoreboard × Completed TP × E<br>Scenario Name Total Exits<br>3 Mills 3 Ops 2 Inspect Part 477.00<br>3 Mills 3 Ops Part 466.00<br>Max Assets Part 398.00<br>3 Mills Part 302.00<br>Baseline Part 164.00 | Format       Options         Format       Options         Entity       Location       Location       Resource       Pie       Image: Pie       Image: | Internotion       Options       Output vision         Format       Options       Image of the second second seco | Pormat       Options       Output viewer - [PM]_Nerresher.         Pormat       Options       Pies       Pies <th< th=""><th>Resultation       Output viewer - pwin_refreshel_bering_r_scenario         Format       Options       Output viewer - pwin_refreshel_bering_r_scenario         Image: Single Cap Multi Cap<br/>Single Cap Multi Cap<br/>Single Cap Multi Cap<br/>Single Cap Multi Cap       Image: Single Cap Multi Cap<br/>Single Cap Multi Cap       Image: Single Cap Multi Cap<br/>Single Cap Multi Cap       Image: Cap<br/>Single Cap Multi Cap       Image: Cap<br/>Single Cap       Image: Cap<br/>Single Cap Multi Cap       Image: Cap<br/>Single Cap       Image: Cap<br/>Single Cap       Image: Cap<br/>Single Cap       Image: Cap<br/>Single Cap       Image: Cap<br/>Single Cap       Image: Cap<br/>Single Cap       Image: Cap       Image: Cap       Image: Cap       Image: Cap       Image: Cap       Image: Cap       Image: Cap       Image: Cap       Image: Cap       Image: Cap       Image: Cap       Image: Cap       Image: Cap       <thimage: cap<="" th="">       Image: Cap       Im</thimage:></th><th>Restriction       Name       Constitution       Constitution       Constitu</th><th>Scoreboard X       Completed TP x       Entity Summary Table X       WP TP X       Resource State       X       CT Lathe thru Insp Hist X       Rejects TP X         Scoreboard X       Completed TP x       Entity Summary Table X       WP TP X       Resource States X       CT Lathe thru Insp Hist X       Rejects TP X         Scoreboard X       Completed TP x       Entity Summary Table X       WP TP X       Resource States X       CT Lathe thru Insp Hist X       Rejects TP X       Image Time In Nove Logic (Min)         Scoreboard X       Completed TP x       Entity Summary Table X       WP TP X       Resource States X       CT Lathe thru Insp Hist X       Rejects TP X       Image Time In Nove Logic (Min)         Sconario       Name Total Exits       Current Quantity In Sy       System (Min)       Average Time In Nove Logic (Min)       Average Time In Nove Logic (Min)       Operation (Min)       Blocked (Min)         3 Mils 3 Ops       Part       477.00       208.00       447.89       4.04       0.22       268.97       174.67         3 Mils 3 Ops       Part       466.00       210.00       457.21       4.12       0.19       269.65       183.24         Max Assets       Part       398.00       265.00       578.55       15.88       0.10       320.06       242.51         <td< th=""></td<></th></th<> | Resultation       Output viewer - pwin_refreshel_bering_r_scenario         Format       Options       Output viewer - pwin_refreshel_bering_r_scenario         Image: Single Cap Multi Cap<br>Single Cap Multi Cap<br>Single Cap Multi Cap<br>Single Cap Multi Cap       Image: Single Cap Multi Cap<br>Single Cap Multi Cap       Image: Single Cap Multi Cap<br>Single Cap Multi Cap       Image: Cap<br>Single Cap Multi Cap       Image: Cap<br>Single Cap       Image: Cap<br>Single Cap Multi Cap       Image: Cap<br>Single Cap       Image: Cap<br>Single Cap       Image: Cap<br>Single Cap       Image: Cap<br>Single Cap       Image: Cap<br>Single Cap       Image: Cap<br>Single Cap       Image: Cap       Image: Cap       Image: Cap       Image: Cap       Image: Cap       Image: Cap       Image: Cap       Image: Cap       Image: Cap       Image: Cap       Image: Cap       Image: Cap       Image: Cap <thimage: cap<="" th="">       Image: Cap       Im</thimage:> | Restriction       Name       Constitution       Constitution       Constitu | Scoreboard X       Completed TP x       Entity Summary Table X       WP TP X       Resource State       X       CT Lathe thru Insp Hist X       Rejects TP X         Scoreboard X       Completed TP x       Entity Summary Table X       WP TP X       Resource States X       CT Lathe thru Insp Hist X       Rejects TP X         Scoreboard X       Completed TP x       Entity Summary Table X       WP TP X       Resource States X       CT Lathe thru Insp Hist X       Rejects TP X       Image Time In Nove Logic (Min)         Scoreboard X       Completed TP x       Entity Summary Table X       WP TP X       Resource States X       CT Lathe thru Insp Hist X       Rejects TP X       Image Time In Nove Logic (Min)         Sconario       Name Total Exits       Current Quantity In Sy       System (Min)       Average Time In Nove Logic (Min)       Average Time In Nove Logic (Min)       Operation (Min)       Blocked (Min)         3 Mils 3 Ops       Part       477.00       208.00       447.89       4.04       0.22       268.97       174.67         3 Mils 3 Ops       Part       466.00       210.00       457.21       4.12       0.19       269.65       183.24         Max Assets       Part       398.00       265.00       578.55       15.88       0.10       320.06       242.51 <td< th=""></td<> |

![](_page_65_Picture_2.jpeg)

## Scenario Analysis - Charts

 Histograms (Cycle Time)

![](_page_66_Figure_2.jpeg)

![](_page_66_Picture_3.jpeg)

#### Demo 7: Model with Multiple Scenarios

![](_page_67_Figure_1.jpeg)

![](_page_67_Picture_2.jpeg)

Poll #8

# Wrap Up

1/2018 Version 10.0 PM 2018 Refresher Training Webinar For Software Version: 10.0 Copyright © 2018 ProModel Corporation 556 E Technology Way Orem, UT 84097 801-223-4600

![](_page_68_Picture_2.jpeg)

This publication may not be reproduced in whole or in part in any form or by any means, electronic or mechanical, including photocopying, recording, or otherwise, without prior written permission of ProModel Corporation. ProModel and MedModel are registered trademarks of ProModel Corporation.

# Creating Model Packages

- Sharing or archiving models is easy.
- Click on the File menu, select Package, and then "Create Model Package."
- This prompts you for a name for your model "Package."
- A model package is saved with a .pkg extension and combines: the .mod file, .glb file, and any other referenced files (such as calendar files, excel spreadsheets, or associated docs).
- This .pkg file can then be copied or emailed to others. They can run the model by selecting "Install Model Package."

![](_page_69_Picture_6.jpeg)

#### Create Model Package

Creates a single archive file containing the model, graphics library, and any external files.

Note: If you will be distributing this model package to users with non-professional versions, the model must be saved more recently than the external files used or the model will not run.

![](_page_69_Picture_10.jpeg)

![](_page_69_Picture_11.jpeg)

# Arrays

- An array is a matrix of values
- Each cell works like a variable
- A reference to a cell in an array can be used anywhere a variable can be used
- Refer to a specific array value by using the Array name followed by the specific value's row & column cell address. For example, the value 18 located in row 2 and column 3 has a cell address of [2,3] so it would be referred to as Array1[2,3].

|   | Array1: |    |    |    |  |  |  |  |
|---|---------|----|----|----|--|--|--|--|
|   | 1       | 2  | 3  | 4  |  |  |  |  |
| 1 | 10      | 15 | 15 | 20 |  |  |  |  |
| 2 | 12      | 15 | 18 | 25 |  |  |  |  |
| 3 | 15      | 15 | 10 | 10 |  |  |  |  |

Array1 Cell Addresses:

| Cell [1,1] | Cell [1,2] | Cell [1,3] | Cell [1,4] |
|------------|------------|------------|------------|
| Cell [2,1] | Cell [2,2] | Cell [2,3] | Cell [2,4] |
| Cell [3,1] | Cell [3,2] | Cell [3,3] | Cell [3,4] |

![](_page_70_Picture_8.jpeg)

![](_page_71_Picture_0.jpeg)

![](_page_71_Picture_1.jpeg)

![](_page_71_Figure_2.jpeg)

Note: Arrays can be created by importing directly from Excel files! Arrays can also be exported to Excel files!

![](_page_71_Picture_4.jpeg)

![](_page_71_Picture_5.jpeg)

Poll #9
## Queues vs Conveyors

roMode

 Although both Queues & Conveyors are created using the same Location Icon, they do have a number of differences.

| Queue    | Capacity                                      | Speed                  | Entity Exits             | Op Logic                                      | Move                                 |
|----------|-----------------------------------------------|------------------------|--------------------------|-----------------------------------------------|--------------------------------------|
|          | Set in<br>Location<br>Table                   | Set in Entity<br>Table | Can exit in<br>any order | Executes<br>upon Entry of<br>Entity           | Can use<br>"Move for" in<br>Op Logic |
| Conveyor | Entity size or<br>Loc Table<br>(lower of two) | Set in Conv<br>Option  | FIFO only                | Can execute<br>before<br>and/or after<br>Move | Can use<br>"Move" in Op<br>Logic     |

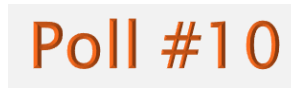

## FINISHED

- Thanks for attending this PM 2018 Basic Refresher training course! We hope it was helpful.
- For more information on the PM 2018 Essentials or Advanced training courses, please contact the ProModel Sales Director that works with your company.
- Remember, help is only an email or phone call away.
- Good luck and happy modeling!

Technical Support 888-776-6633 support@promodel.com 6 am - 6 pm M-F, Mountain Time

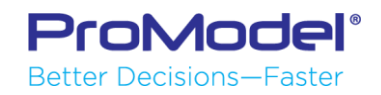